### ELIT-1930

Fanless Signage Player with 8<sup>th</sup> Gen. Intel<sup>®</sup> Core<sup>™</sup> i7/i5/i3 Processor

### **User's Manual**

#### Version 1.1

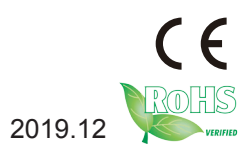

P/N: 4016193000110P

#### **Revision History**

| Version | Date    | Description                                                    |
|---------|---------|----------------------------------------------------------------|
| 1.0     | 2019.08 | Initial release                                                |
| 1.1     | 2019.12 | Add Nano SIM card socket information to the following section: |
|         |         | 1.1. Features                                                  |
|         |         | 1.3. Specifications                                            |
|         |         | 3.2.2. Connectors                                              |

| Revision History                         | .11        |
|------------------------------------------|------------|
| Contents                                 | i          |
| Preface                                  | iii        |
| Copyright Notice                         | iii        |
| Declaration of Conformity                | .iii       |
| CE                                       | iii        |
| FCC Class A                              | iii        |
| RoHS                                     | . iv       |
| SVHC / REACH                             | iv         |
| Important Safety Instructions            | . v        |
| Warning                                  | vi         |
| Lithium Battery Replacement              | vi         |
| Technical Support                        | vi         |
| Warranty                                 | vii        |
| Chanter 1 - Introduction                 | 1          |
| 1 1 Features                             | 2          |
| 1.2 About this Manual                    | 2          |
| 1.3 Specifications                       | . <u>ح</u> |
| 1.4 Inside the Package                   | .5         |
| 1.5. Ordering Information                | .5         |
| 1.6 Accessories                          | .5         |
| 1.6.1 Standard Accessories               | .5         |
| 1.6.2 Optional Accessories               | .5         |
| 1.6.2 Optional Configuration (CTOS* Kit) | .5         |
| Chapter 2 Cotting Started                | .0         |
| 2.1 Dimonsions                           | .1         |
| 2.1. Differisions                        | 0          |
| 2.2. Tour the Computer                   | 10         |
| 2.3. FOWEI DUILOIT & LED SIdius          | 10         |
| 2.4. NDD LED Status                      | 10         |
| 2.5. Diver installation Note             |            |
| Chapter 3 - Engine of the Computer       | 11         |
| 3.1. Board Layout                        | 12         |
| 3.2. Jumpers and Connectors              | 14         |
| 3.2.1. Jumpers                           | 14         |
| 3.2.2. Connectors                        | 16         |
| Chapter 4 - Installation and Maintenance | 23         |
| 4.1. Access the Inside of the Computer   | 24         |
| 4.1.1. Disassemble the Computer          | 24         |
| 4.1.2. Reassemble the Computer           | 25         |

|     | 4.2. Install Hardware                    | .26  |
|-----|------------------------------------------|------|
|     | 4.2.1. Install the CPU                   | .26  |
|     | 4.2.2. Install M.2 Module                | .28  |
|     | 4.2.3. Install Antenna                   | .29  |
|     | 4.2.4. Install Memory Module             | .31  |
|     | 4.2.5. Wire DC-in Power Source           | . 32 |
|     | 4.3. Wall Mounting                       | . 34 |
| Cha | pter 5 - BIOS                            | 35   |
|     | 5.1. Main                                | . 38 |
|     | 5.2. Advanced                            | . 39 |
|     | 5.2.1. CPU Configuration                 | .40  |
|     | 5.2.2. Power & Performance               | .41  |
|     | 5.2.3. PCH-FW Configuration              | .43  |
|     | 5.2.4. ACPI Settings                     | .44  |
|     | 5.2.5. F81866 Super IO Configuration     | .45  |
|     | 5.2.6. Hardware Monitor                  | .46  |
|     | 5.2.7. S5 RTC Wake Settings              | .47  |
|     | 5.2.8. Serial Port Console Configuration | .48  |
|     | 5.2.9. USB Configuration                 | .49  |
|     | 5.2.10 Network Stack Configuration       | .51  |
|     | 5.2.11. CSM Configuration                | . 52 |
|     | 5.2.12. NVME Configuration               | . 53 |
|     | 5.3. Chipset                             | . 54 |
|     | 5.3.1. System Agent (SA) Configuration   | . 55 |
|     | 5.3.2. PCH-IO Configuration              | . 57 |
|     | 5.4. Security                            | . 59 |
|     | 5.5. Boot                                | .60  |
|     | 5.6. Save & Exit                         | .61  |

#### **Copyright Notice**

All Rights Reserved.

The information in this document is subject to change without prior notice in order to improve the reliability, design and function. It does not represent a commitment on the part of the manufacturer.

Under no circumstances will the manufacturer be liable for any direct, indirect, special, incidental, or consequential damages arising from the use or inability to use the product or documentation, even if advised of the possibility of such damages.

This document contains proprietary information protected by copyright. All rights are reserved. No part of this document may be reproduced by any mechanical, electronic, or other means in any form without prior written permission of the manufacturer.

#### **Declaration of Conformity**

#### CE

The CE symbol on your product indicates that it is in compliance with the directives of the Union European (EU). A Certificate of Compliance is available by contacting Technical Support.

This product has passed the CE test for environmental specifications when shielded cables are used for external wiring. We recommend the use of shielded cables. This kind of cable is available from ARBOR. Please contact your local supplier for ordering information.

#### Warning

This is a class A product. In a domestic environment this product may cause radio interference in which case the user may be required to take adequate measures.

#### FCC Class A

This device complies with Part 15 of the FCC Rules. Operation is subject to the following two conditions:

- (1) This device may not cause harmful interference, and
- (2) This device must accept any interference received, including interference that may cause undesired operation.

#### NOTE:

This equipment has been tested and found to comply with the limits for a Class A digital device, pursuant to Part 15 of the FCC Rules. These limits are designed to provide reasonable protection against harmful interference when the equipment is operated in a commercial environment. This equipment generates, uses, and can radiate radio frequency energy and, if not installed and used in accordance with the instruction manual, may cause harmful interference to radio communications. Operation of this equipment in a residential area is likely to cause harmful interference in which case the user will be required to correct the interference at his own expense.

#### RoHS

ARBOR Technology Corp. certifies that all components in its products are in compliance and conform to the European Union's Restriction of Use of Hazardous Substances in Electrical and Electronic Equipment (RoHS) Directive 2002/95/EC.

The above mentioned directive was published on 2/13/2003. The main purpose of the directive is to prohibit the use of lead, mercury, cadmium, hexavalent chromium, polybrominated biphenyls (PBB), and polybrominated diphenyl ethers (PBDE) in electrical and electronic products. Member states of the EU are to enforce by 7/1/2006.

ARBOR Technology Corp. hereby states that the listed products do not contain unintentional additions of lead, mercury, hex chrome, PBB or PBDB that exceed a maximum concentration value of 0.1% by weight or for cadmium exceed 0.01% by weight, per homogenous material. Homogenous material is defined as a substance or mixture of substances with uniform composition (such as solders, resins, plating, etc.). Lead-free solder is used for all terminations (Sn(96-96.5%), Ag(3.0-3.5%) and Cu(0.5%)).

#### SVHC / REACH

To minimize the environmental impact and take more responsibility to the earth we live, Arbor hereby confirms all products comply with the restriction of SVHC (Substances of Very High Concern) in (EC) 1907/2006 (REACH --Registration, Evaluation, Authorization, and Restriction of Chemicals) regulated by the European Union.

All substances listed in SVHC < 0.1 % by weight (1000 ppm)

#### Important Safety Instructions

Read these safety instructions carefully

- 1. Read all cautions and warnings on the equipment.
- 2. Place this equipment on a reliable surface when installing. Dropping it or letting it fall may cause damage
- 3. Make sure the correct voltage is connected to the equipment.
- 4. For pluggable equipment, the socket outlet should be near the equipment and should be easily accessible.
- 5. Keep this equipment away from humidity.
- 6. The openings on the enclosure are for air convection and protect the equipment from overheating. DO NOT COVER THE OPENINGS.
- 7. Position the power cord so that people cannot step on it. Do not place anything over the power cord.
- 8. Never pour any liquid into opening. This may cause fire or electrical shock.
- 9. Never open the equipment. For safety reasons, the equipment should be opened only by qualified service personnel.
- 10. If one of the following situations arises, get the equipment checked by service personnel:
  - a. The power cord or plug is damaged.
  - b. Liquid has penetrated into the equipment.
  - c. The equipment has been exposed to moisture.
  - d. The equipment does not work well, or you cannot get it to work according to the user's manual.
  - e. The equipment has been dropped or damaged.
  - f. The equipment has obvious signs of breakage.
- 11. Keep this User's Manual for later reference.

#### Warning

The Box PC and its components contain very delicately Integrated Circuits (IC). To protect the Box PC and its components against damage caused by static electricity, you should always follow the precautions below when handling it:

- 1. Disconnect your Box PC from the power source when you want to work on the inside.
- 2. Use a grounded wrist strap when handling computer components.
- 3. Place components on a grounded antistatic pad or on the bag that came with the Box PC, whenever components are separated from the system.

#### Lithium Battery Replacement

Incorrect replacement of the lithium battery may lead to a risk of explosion.

The lithium battery must be replaced with an identical battery or a battery type recommended by the manufacturer.

Do not throw lithium batteries into the trash can. It must be disposed of in accordance with local regulations concerning special waste.

#### **Technical Support**

If you have any technical difficulties, please consult the user's manual first at: http://www.arbor.com.tw

Please do not hesitate to call or e-mail our customer service when you still cannot find out the answer.

http://www.arbor-technology.com

E-mail:info@arbor.com.tw

#### Warranty

This product is warranted to be in good working order for a period of one year from the date of purchase. Should this product fail to be in good working order at any time during this period, we will, at our option, replace or repair it at no additional charge except as set forth in the following terms. This warranty does not apply to products damaged by misuse, modifications, accident or disaster.

Vendor assumes no liability for any damages, lost profits, lost savings or any other incidental or consequential damage resulting from the use, misuse of, or inability to use this product. Vendor will not be liable for any claim made by any other related party.

Vendors disclaim all other warranties, either expressed or implied, including but not limited to implied warranties of merchantability and fitness for a particular purpose, with respect to the hardware, the accompanying product's manual(s) and written materials, and any accompanying hardware. This limited warranty gives you specific legal rights.

Return authorization must be obtained from the vendor before returned merchandise will be accepted. Authorization can be obtained by calling or faxing the vendor and requesting a Return Merchandise Authorization (RMA) number. Returned goods should always be accompanied by a clear problem description.

This page is intentionally left blank.

## Chapter 1 Introduction

#### 1.1. Features

- Support triple-display for 1 x HDMI, 1 x DVI- D and 1 x DP
- Support one channel 4K (UHD) Display
- Support 3 x COM, 4 x USB3.1 with Type A, 1 x Nano SIM
- Support DirectX 12
- Support iAMT Function
- Support RAID Function
- One NGFF connector for wireless
- RTC wakeup supported
- Operating temperature : -15  $\sim 60^\circ \text{C}$

#### 1.2. About this Manual

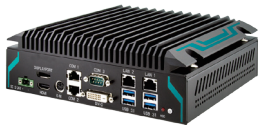

This manual is meant for the experienced users and integrators with hardware knowledge of personal computers. If you are not sure about the description in this manual, consult your vendor before further handling.

We recommend that you keep one copy of this manual for the quick reference for any necessary maintenance in the future. Thank you for choosing ARBOR products.

#### 1.3. Specifications

| System                                                |                                                           |  |  |
|-------------------------------------------------------|-----------------------------------------------------------|--|--|
|                                                       | Socket LGA1151 for Max.35W TDP (CFLS)                     |  |  |
| CPU                                                   | Intel <sup>®</sup> Core™ i7-8700T                         |  |  |
|                                                       | Intel® Core M i3-85001                                    |  |  |
|                                                       | 2 x 260-pin DDR4 SQ-DIM M sockets supporting 2400/2666MHz |  |  |
| Memory                                                | SDRAM up to 32GB                                          |  |  |
| Chipset                                               | ntel Q370                                                 |  |  |
| Graphics                                              | Intel® UHD Graphic s 630                                  |  |  |
| LAN Chinset                                           | 1 x Intel <sup>®</sup> i219LM (LAN1)(/iAMT for i5/i7)     |  |  |
|                                                       | 1 x Intel® i210IT (LAN2)                                  |  |  |
| Watchdog Timer                                        | 1~255 levels reset                                        |  |  |
| I/O                                                   |                                                           |  |  |
| PS/2                                                  | 1 x keyboard and mouse connector                          |  |  |
| Serial Port 3 x RS-232/485 port w/1 x DB-9 / 2x RJ-45 |                                                           |  |  |
| USB Port 4 x USB 3.1 with Type A connectors           |                                                           |  |  |
| LAN                                                   | 2 x RJ-45 ports for GbE                                   |  |  |
|                                                       | 1 x DP 1.2, up to 3840x2160@60Hz                          |  |  |
| Video Port                                            | 1 x HDMI, up to 3840x2160@60H                             |  |  |
|                                                       | 1 x DVI-D, up to 1920x1080@60Hz                           |  |  |
|                                                       | Support one channel 4K(UHD) display output                |  |  |
|                                                       | 1 x M.2 M-Key 2280 socket (standard M-key)                |  |  |
|                                                       | BIOS default: SATA+PClex4 (for storage)                   |  |  |
|                                                       | 1 x M.2 E-Key 2230 socket (standard E-key)                |  |  |
| Expansion Bus /                                       | BIOS default: PCIe x1+USB 2.0 (for WiFi /BT)              |  |  |
| Storage                                               | I X M.2 B-Key 2242 socket (standard B-key except HSIC)    |  |  |
|                                                       |                                                           |  |  |
|                                                       | BIOS option: SATA + USB3.0 (for RAID)                     |  |  |
|                                                       | 1 x Nano SIM socket                                       |  |  |
| Environmental                                         |                                                           |  |  |
| Operating Temp.                                       | -15 ~ 60°C (5 ~ 140°F), ambient w/ air flow               |  |  |
| Storage Temp.                                         | -20 ~ 70°C (-4 ~ 158°F)                                   |  |  |
| Operating Humidity                                    | 10 ~ 95% @ 50°C (non-condensing)                          |  |  |
| Vibration                                             | 3 Grms/5~500Hz/random operation                           |  |  |
| Shock                                                 | Operating 40G (11ms), non-operating 80G with              |  |  |
| UNUCK                                                 | M.2 PCIe SSD                                              |  |  |

| Qualification                                                 |                               |  |  |  |
|---------------------------------------------------------------|-------------------------------|--|--|--|
| Certification                                                 | CE, FCC Class A               |  |  |  |
| Power Requirement                                             |                               |  |  |  |
| Power Input                                                   | DC 12~24V input               |  |  |  |
| Power Consumption                                             | Max. 60W (w/o I/O card)       |  |  |  |
| Power Management                                              | RTC wakeup timer configurable |  |  |  |
| Mechanical                                                    |                               |  |  |  |
| Construction                                                  | Aluminum alloy                |  |  |  |
| Mounting                                                      | Wall-mount                    |  |  |  |
| Weight                                                        | ht 3 kg                       |  |  |  |
| Dimensions         210 x 190 x 70 mm (7.60" x 1.96" x 6.69" ) |                               |  |  |  |
| OS Support                                                    |                               |  |  |  |
| Windows 10 IoT/Linux (Kernel: 4.X)                            |                               |  |  |  |

#### 1.4. Inside the Package

Upon opening the package, carefully inspect the contents. If any of the items is missing or appears damaged, contact your local dealer or distributor. The package should contain the following items:

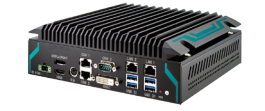

User's Manual 1 x ELIT-1930

1 x **Accessory Box** that contains the following items:

- User's manual
- Screws
- 2-pin plug for terminal block

#### 1.5. Ordering Information

ELIT-1930 Digital Signage Player with Intel<sup>®</sup> Q370 w/o CPU, memory and storage (CPU-RAM-SSD-OS by CTOS)

#### 1.6. Accessories

#### 1.6.1 Standard Accessories

Bracket ELIT-1930 bracket

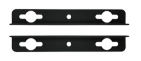

#### 1.6.2 Optional Accessories

PAC-180W6C-FSP 180W AC/DC 24V ADAPTER KIT with 2pin/3pin/4pin Block

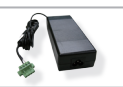

#### 1.6.3 Optional Configuration (CTOS\* Kit)

| Core™ i7-8700T | Intel <sup>®</sup> 8 <sup>th</sup> Gen. Core ™ i7-8700T processor, L2/12M, 4.0G |         |
|----------------|---------------------------------------------------------------------------------|---------|
| Core™ i5-8500T | Intel <sup>®</sup> 8 <sup>th</sup> Gen. Core™ i5-8500T processor, L2/9M, 3.5G   | (intel) |
| Core™ i3-8100T | Intel <sup>®</sup> 8 <sup>th</sup> Gen. Core™ i3-8100T processor, L2/6M, 3.1G   |         |
| 64 GB SSD      | M.2 SSD, INNODISK, DEM24-64GM41BC1DC-24                                         |         |
| MK-4C-4G       | 260-pin DDR4-2133 4GB SO-DIMM                                                   |         |
| MK-4C-8G       | 260-pin DDR4-2133 8GB SO-DIMM                                                   |         |
| MK-4C-16G      | 260-pin DDR4-2133 16GB SO-DIMM                                                  |         |
| WiFi-AT3550    | Atheros QCNFA364A M.2 WiFi module w/ 2x30cm internal wiring                     |         |
| LTE-3550       | LTE M.2 module kit w/ 25cm internal wiring                                      | y y     |
| ANT-D11        | 1 x Wi-Fi dual-band 2.4G/5G antenna                                             | 1       |
| ANT-H11        | 1 x 2dBi HSUPA Antenna Kit                                                      | 1       |

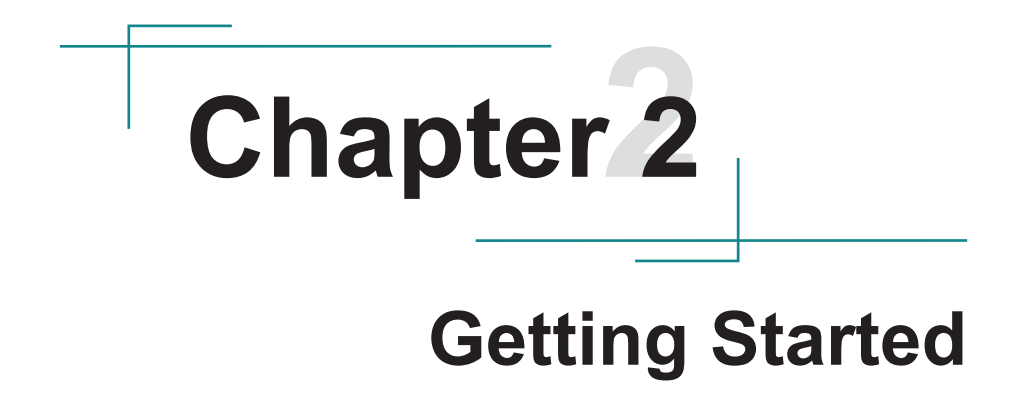

#### 2.1. Dimensions

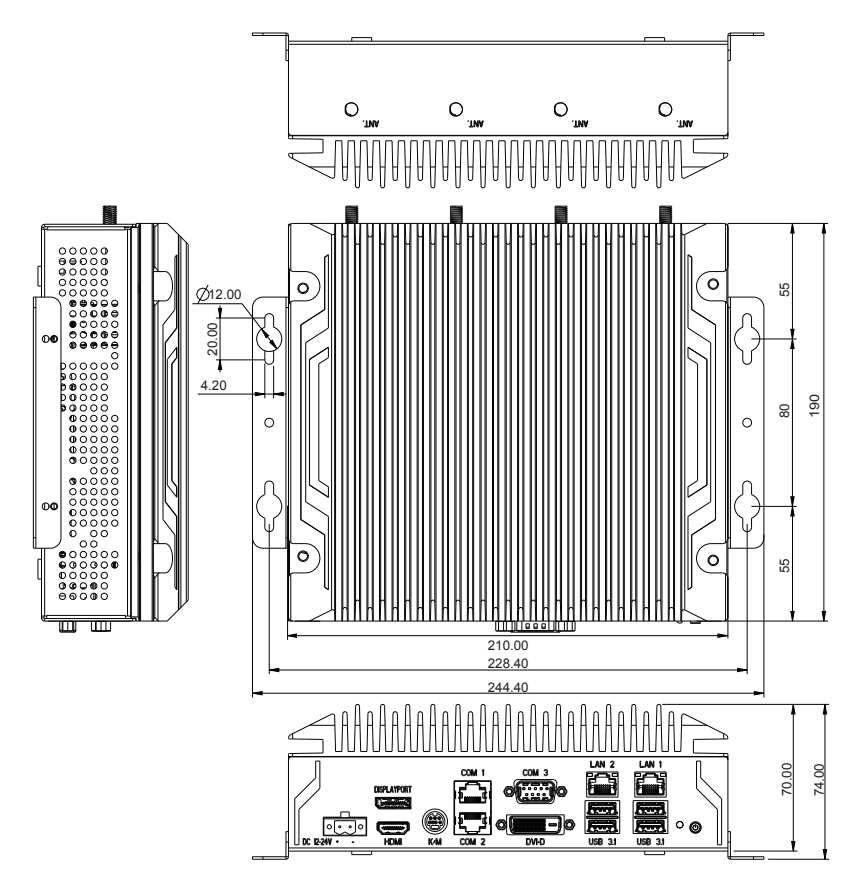

Unit: mm

#### 2.2. Tour the Computer

Take a look around the computer and find the external controls and connectors.

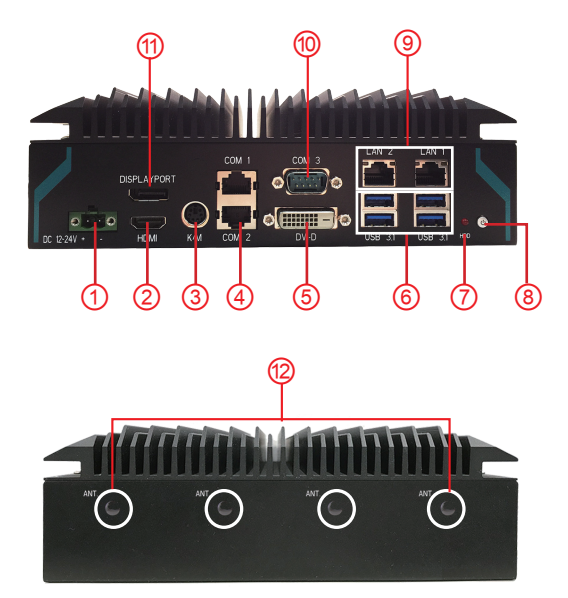

| No. | Description                                                           |
|-----|-----------------------------------------------------------------------|
| 1   | DC 12-24V input (2-PIN Terminal Block)                                |
| 2   | HDMI video output connector                                           |
| 3   | PS/2 interface keyboard and mouse connector                           |
| 4   | COM1, 2: RS-232/485 RJ-45 connector                                   |
| 5   | DVI-D connector                                                       |
| 6   | USB1, 2: Double-stacked USB 3.1 Type-A ports                          |
| 7   | HDD LED indicator                                                     |
| 8   | Power button with LED                                                 |
| 9   | LAN1, 2: GbE RJ-45 connector supporting 10/100/1000Mbps fast Ethernet |
| 10  | COM3: RS-232/485 connector                                            |
| (1) | DisplayPort video output Connector                                    |
| 12  | Antenna Holes                                                         |

#### 2.3. Power Button & LED Status

#### Power button:

- When in the OS, press the power button to enter standby mode.
- To force the computer to shut down, press and hold the button for about 4 seconds.

#### Power LED

- **Green:** The computer is in turned on.
- **Red:** The computer is shut down or in standby mode.

#### 2.4. HDD LED Status

| Color    | Description                                |
|----------|--------------------------------------------|
| Blinking | HDD read/write operations are in progress. |
| Solid    | There is no HDD activity.                  |

#### 2.5. Driver Installation Note

The computer supports Windows 10 IoT. To install the drivers, please go to our website at **www.arbor-technology.com** and download the driver pack from the product page.

## **Chapter 3** Engine of the Computer

#### 3.1. Board Layout

#### Main Board - FMB-i911B

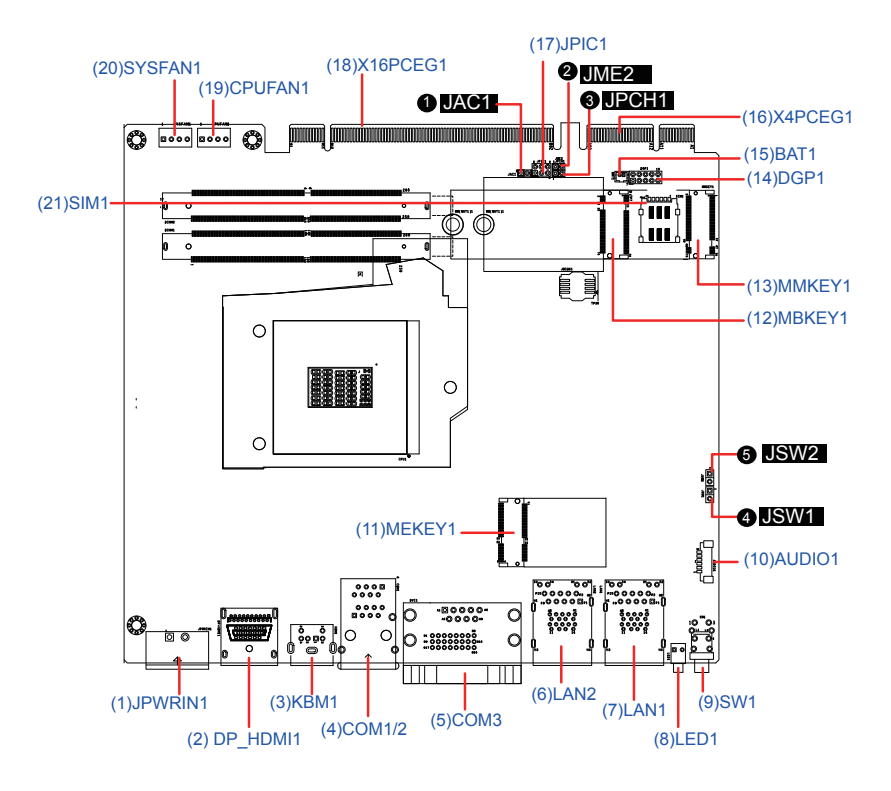

#### Jumpers

| Label          |          | Description                                                |  |  |  |
|----------------|----------|------------------------------------------------------------|--|--|--|
| JAC1           |          | AC-On Selection                                            |  |  |  |
| 2JME2          |          | SRTC Reset Selection                                       |  |  |  |
| <b>3</b> JPCH1 |          | Clear CMOS Selection                                       |  |  |  |
| <b>4</b> JS    | W1       | Power Button                                               |  |  |  |
| <b>G</b> JS    | W2       | Reset Button                                               |  |  |  |
| Con            | nectors  |                                                            |  |  |  |
| Labe           | I        | Description                                                |  |  |  |
| (1)            | JPWRIN1  | DC IN 12-24V Power Connector                               |  |  |  |
| (2)            | DP_HDMI1 | DisplayPort & HDMI Connector                               |  |  |  |
| (3)            | KBMS1    | PS/2 Interface Keyboard and Mouse Connector                |  |  |  |
| (4)            | COM1/2   | RS-232/485 RJ-45 Connector                                 |  |  |  |
| (5)            | COM3     | Stacked RS-232/485 & DVI-D Connectors                      |  |  |  |
| (6)(7)         | LAN2, 1  | Stacked GbE RJ-45 & USB 3.1 Connectors                     |  |  |  |
| (8)            | LED1     | SATA LED Output                                            |  |  |  |
| (9)            | SW1      | Power Button                                               |  |  |  |
| (10)           | AUDIO1   | Audio Connector                                            |  |  |  |
| (11)           | MEKEY1   | M.2 E-Key Socket (w/ PCle + USB 2.0) for optional Wi-Fi/BT |  |  |  |
| (12)           | MBKEY1   | M.2 B-Key Socket (w/ PCIe x1+ USB3.0 or SATA + USB3.0)     |  |  |  |
| (13)           | MMKEY1   | M.2 M-Key Socket (w/ PCIe x4 + SATA 3.0 for storage)       |  |  |  |
| (14)           | DGP1     | External 80 Port Pin Header                                |  |  |  |
| (15)           | BAT1     | RTC Battery Connector                                      |  |  |  |
| (16)           | X4PCEG1  | PCIe x4 Slot for Add-on Card (Reserved)                    |  |  |  |
| (17)           | JPIC1    | PIC Programming Connector                                  |  |  |  |
| (18)           | X16PCEG1 | PCle x16 Slot for Add-on Card (Reserved)                   |  |  |  |
| (19)           | CPUFAN1  | CPU Fan Power Connector (Reserved)                         |  |  |  |
| (20)           | SYSFAN1  | System Fan Power Connector (Reserved)                      |  |  |  |
| (21)           | SIM1     | Nano SIM Card Socket                                       |  |  |  |

#### 3.2. Jumpers and Connectors

#### 3.2.1. Jumpers

#### **0**JAC1

| Function:<br>Jumper Type: | AC-On Sel<br>2.54mm pit | ection<br>tch, 1x2-pin header |     |
|---------------------------|-------------------------|-------------------------------|-----|
| Setting:                  | Pin                     | Description                   |     |
|                           | Short                   | AC-On (Default)               | 1 2 |
|                           | Open                    | AC-Off                        | 12  |

#### **Ø** JME2

| Function:    | SRTC Reset Selection |                    |            |  |
|--------------|----------------------|--------------------|------------|--|
| Jumper Type: | 2.54mm pito          | ch, 1x2-pin header |            |  |
| Setting:     | Pin                  | Description        |            |  |
|              | Short                | Clear ME RTC       | 1 2        |  |
|              | Open                 | Normal (Default)   | <b>1</b> 2 |  |

#### **€** JPCH1

| Function:<br>Jumper Type: | Clear CMC<br>2.54mm pit | 0S Selection<br>tch, 1x2-pin header |            |
|---------------------------|-------------------------|-------------------------------------|------------|
| Setting:                  | Pin                     | Description                         |            |
|                           | Short                   | Clear CMOS                          | 1 2        |
|                           | Open                    | Keep CMOS (default)                 | <b>1 2</b> |

#### **Ø** JSW1

| Function:<br>Connector Type: | Power I<br>2.00 mr |              |    |  |  |
|------------------------------|--------------------|--------------|----|--|--|
| Setting:                     | Pin                | Pin Desc.    |    |  |  |
|                              | 1                  | Power Button | 12 |  |  |
|                              | 2                  | GND          | ЦO |  |  |

#### **O** JSW2

| Function:<br>Connector Type:<br>Setting: | Reset E<br>2.00 mr |              |     |
|------------------------------------------|--------------------|--------------|-----|
|                                          | ing: Pin Desc.     |              | 4 0 |
|                                          | 1                  | Reset Button | 12  |
|                                          | 2                  | GND          | ЦO  |

#### 3.2.2. Connectors

#### (1) JPWRIN1

| Function:<br>Connector Type: | DC IN 12-24V Power Connector<br>2-pin power terminal block |             |   |  |
|------------------------------|------------------------------------------------------------|-------------|---|--|
| Pin Assignment:              | Pin                                                        | Description |   |  |
|                              | 1                                                          | VIN+        |   |  |
|                              | 2                                                          | VIN-        | + |  |

#### (2) DP\_HDMI1

| Function:       | DisplayPort & HDMI Connector<br>DisplayPort 1.2 & 19-pin HDMI 2.0 connector | ector with flange |
|-----------------|-----------------------------------------------------------------------------|-------------------|
| Pin Assignment: | The pin assignments conform to the industry standard.                       |                   |

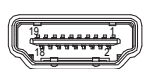

#### (3) KBMS1

| Function:<br>Connector Type: | PS/2 Interface Keyboard and Mouse Connector<br>6-pin Mini-DIN Connector |         |           |
|------------------------------|-------------------------------------------------------------------------|---------|-----------|
| Pin Assignment:              | Pin                                                                     | Desc.   | 6 5       |
|                              | 1                                                                       | KB_CLK  | 4((0+0))3 |
|                              | 2                                                                       | MS_DATA | 2 1       |
|                              | 3                                                                       | GND     |           |
|                              | 4                                                                       | PS2_VCC | -         |
|                              | 5                                                                       | KB CLK  | -         |

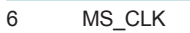

#### (4) COM1, 2

Function:RS-232/485 RJ-45 ConnectorConnector Type:RJ-45 ConnectorPin Assignment:The pin assignments conform to the industry standard.

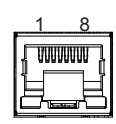

#### (5) COM3

| Function:       | Stacked RS-232/485 & DVI-D Connectors       |
|-----------------|---------------------------------------------|
| Connector Type: | Male type 9-pin D-SUB connector+female type |
|                 | DVI-D connector                             |
|                 | COM3 Pin Assignment:                        |
|                 | -                                           |

| Pin | Desc.          | Pin | Desc. |  |
|-----|----------------|-----|-------|--|
| 1   | DCD /(RS485-)  | 6   | DSR   |  |
| 2   | RXD / (RS485+) | 7   | RTS   |  |
| 3   | TXD            | 8   | CTS   |  |
| 4   | DTR            | 9   | RI    |  |
| 5   | GND            | 10  | NC    |  |

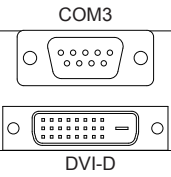

#### DVI-D:

The pin assignments conform to the industry standard.

#### (6)(7) LAN2, 1

| Function:       | Stacked GbE RJ-45 & USB 3.1 Connectors                | st Ethernet |
|-----------------|-------------------------------------------------------|-------------|
| connector type. |                                                       |             |
| Dia Assistante  | USB: USB 3.1 Type A connectors                        |             |
| Pin Assignment: | The pin assignments conform to the industry standard. |             |

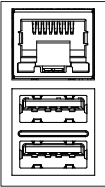

#### (8) LED1

Function: SATA LED Output

#### (9) SW1

 Function
 Power Button

 Connector Type:
 LED tact switch with green and red colors

| Pin Assignment: | Pin | Description | Pin | Description | 1 3    |
|-----------------|-----|-------------|-----|-------------|--------|
|                 | 1   | GND         | 2   | N/A         | L1QQL2 |
|                 | 3   | BTN         | 4   | N/A         |        |
|                 | L1  | SW1_LED_N   | L2  | SW1_LED_P   |        |

#### (10) AUDIO1

| Audio Connector |  |  |
|-----------------|--|--|
| r               |  |  |
|                 |  |  |
|                 |  |  |
| Р               |  |  |
|                 |  |  |
| 닙               |  |  |
|                 |  |  |

5 LOUT-L 6 LOUT-R

#### (11) MEKEY1

 Function:
 M.2 E-Key socket (w/ PCIe + USB 2.0) for optional Wi-Fi/BT

 Connector Type:
 M.2 E-Key 2230 Socket

 Pin Assignment:
 The pin assignments conform to the industry standard.

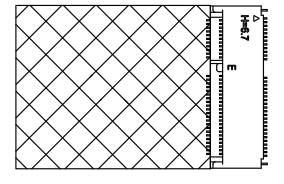

#### (12) MBKEY1

Function: M.2 B-Key socket (w/ PCIe x1+ USB3.0 or SATA + USB3.0)(either one)\*

\* With the default BIOS, the socket signals support PCIe x1 + USB3.0. For socket to support SATA 3.0 + USB 3.0, please contact ARBOR Technology for optional BIOS.

Connector Type: M.2 B-Key 2242 Socket Pin Assignment: The pin assignments conform to the industry standard.

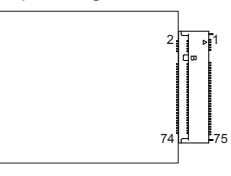

#### (13) MMKEY1

| Function:       | M.2 M-Key socket (w/ PCIe x4 + SATA 3.0 for storage)  |
|-----------------|-------------------------------------------------------|
| Connector Type: | M.2 M-Key 2280 Socket                                 |
| Pin Assignment: | The pin assignments conform to the industry standard. |
|                 | 2 4 3                                                 |

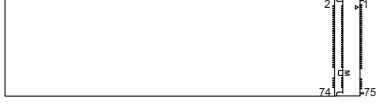

#### (14) DGP1

| Function:       | External 80 port pin header |
|-----------------|-----------------------------|
| Connector Type: | 2.00mm-pitch 2x5-pin header |

**Pin Assignment:** 

| Pin | Description | Pin | Description |          |
|-----|-------------|-----|-------------|----------|
| 1   | CLK         | 2   | GND         |          |
| 3   | FRAME#      | 4   | LAD0        |          |
| 5   | PLTRST#     | 6   | NC          |          |
| 7   | LAD3        | 8   | LAD2        |          |
| 9   | VCC3        | 10  | LAD1        | 9 0 0 10 |

#### (15) BAT1

| Function:                                   | RTC Battery Connector |       |             |  |
|---------------------------------------------|-----------------------|-------|-------------|--|
| Connector Type: 2.00 mm pitch 1x2-pin box h |                       |       | header      |  |
| Setting:                                    | Pin                   | Desc. |             |  |
|                                             | 1                     | BAT+  | <b>1</b> Ur |  |
|                                             | 2                     | BAT-  |             |  |

#### (16) X4PCEG1

| Function:       | PCle x4 slot for add-on card (Reserved)                               |
|-----------------|-----------------------------------------------------------------------|
| Connector Type: | PCIe x4 slot (w/ 2 x PCIe x1 + 1 x USB2.0 + LPC lanes + 1 x SATA 3.0) |
| Pin Assignment: | The pin assignments conform to the industry standard.                 |

#### (17) JPIC1

| Function        | PIC Programming Connector        |             |     |             |  |
|-----------------|----------------------------------|-------------|-----|-------------|--|
| Connector Type: | Onboard 2.0mm pitch 6-pin header |             |     |             |  |
| Pin Assignment: | Pin                              | Description | Pin | Description |  |
|                 | 1                                | PIC_TX      | 2   | ICSP-CLK    |  |
|                 | 3                                | ICSP-DAT    | 4   | GND         |  |
|                 | 5                                | VCC5        | 6   | MCU_RST     |  |

#### (18) X16PCEG1

| Function:       | PCIe x16 slot (standard) for add-on card (Reserved)   |
|-----------------|-------------------------------------------------------|
| Connector Type: | PCIe x16 slot (standard)                              |
| Pin Assignment: | The pin assignments conform to the industry standard. |

#### (19)(20) CPU/SYSFAN1

| Function:       | CPU/SYS Fan Power Connector (Reserved) |                  |                       |  |
|-----------------|----------------------------------------|------------------|-----------------------|--|
| Connector Type: | 2.54                                   | mm pitch 1x4 one | -wall wafer connector |  |
| Pin Assignment: | Pin                                    | Desc.            |                       |  |
|                 | 1                                      | GND              |                       |  |

| 1 | GND  |  |
|---|------|--|
| 2 | +12V |  |
| 3 | RPM  |  |
| 4 | CTRL |  |

#### (21) SIM1

| Function:<br>Connector Type: | Nano<br>6-pin S | SIM Caro<br>SIM card | d Socke<br>socket | et<br>: |              |
|------------------------------|-----------------|----------------------|-------------------|---------|--------------|
| Pin Assignment:              | Pin             | Desc.                | Pin               | Desc    |              |
|                              | C1              | VCC                  | C2                | RST     |              |
|                              | C3              | CLK                  | C5                | GND     |              |
|                              | C6              | VPP                  | C7                | I/O     | C5 C6 C7<br> |

This page is intentionally left blank.

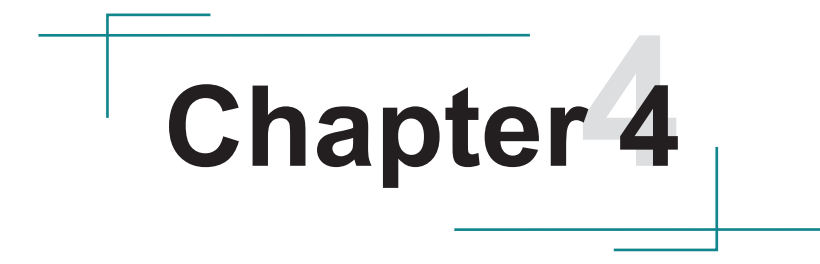

# Installation & Maintenance

#### 4.1. Access the Inside of the Computer

To use onboard jumpers/connectors or to install/remove internal components, you will need to open the computer to access the inside of the computer. Follow through the guide below to access the inside of the computer.

#### 4.1.1. Disassemble the Computer

1. Remove the 4 screws on the top case as shown below.

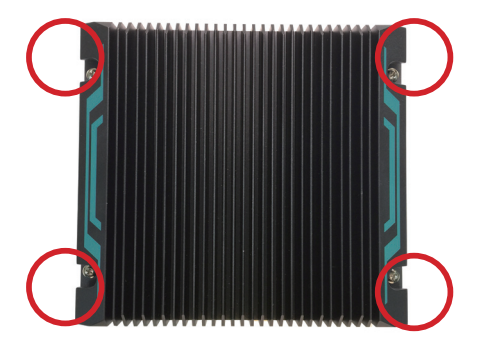

2. Remove the top case from the computer. If you find it difficult to lift the top case, use a flat bladed prying tool to pry the case up.

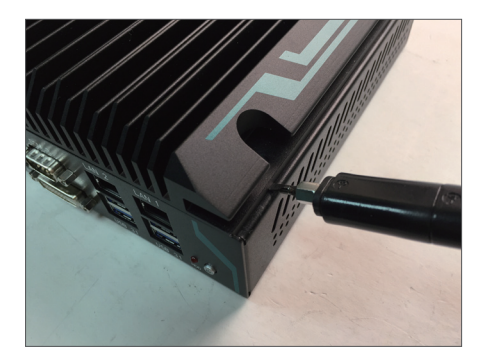

3. Then you are ready to access the components of the main board.

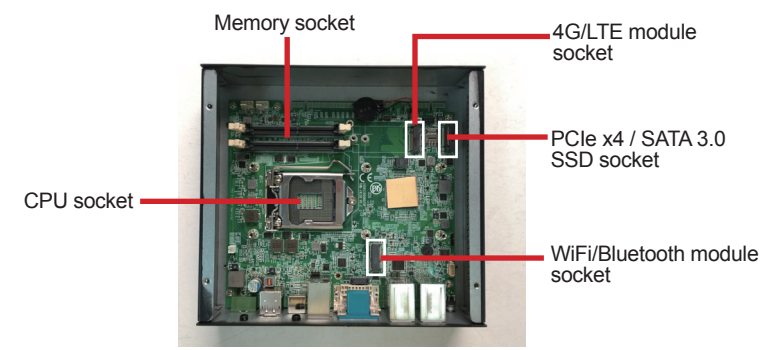

#### 4.1.2. Reassemble the Computer

After you make required jumper settings and connections, replace the top case and then fasten the 4 screws you removed at Step 1 to reassemble the computer.

#### 4.2. Install Hardware

#### 4.2.1. Install the CPU

1. Locate the CPU socket on the main board

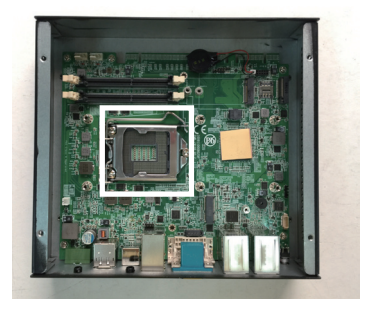

The processor socket comes with a lever to secure the processor. Please refer to the pictures step by step as below and note that the cover of the socket must always be installed during transportation to avoid damage to the socket.

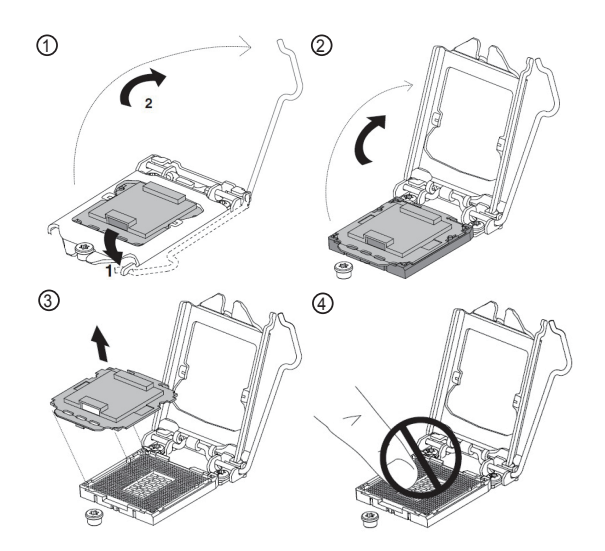

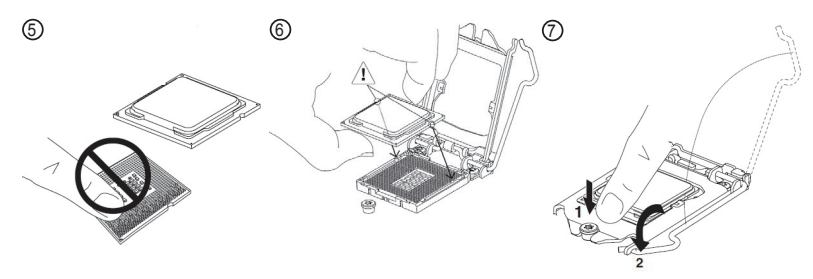

2. Find the heat sink and the thermal paste tube in the accessory box. Apply the thermal paste to the CPU area.

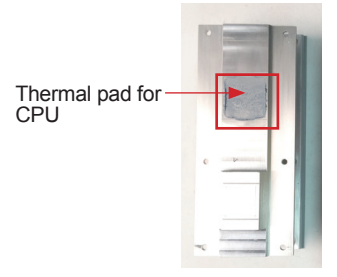

3. Place the heat sink on the CPU and PCH. Make sure that the thermal pad is in complete contact with the CPU.

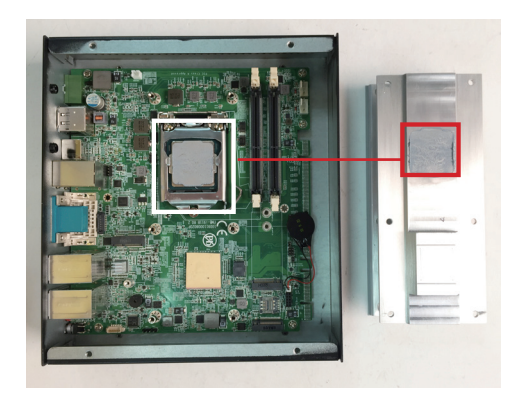

4. Secure the heat sink with 6 screws.

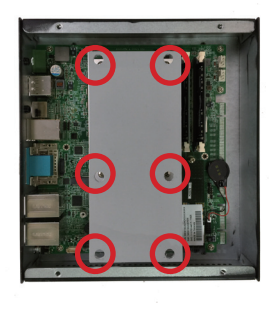

#### 4.2.2. Install M.2 Module

The computer comes with three **M.2** sockets to load the computer with modules like Wi-Fi, Bluetooth, LTE or SATA SSD module as shown below:

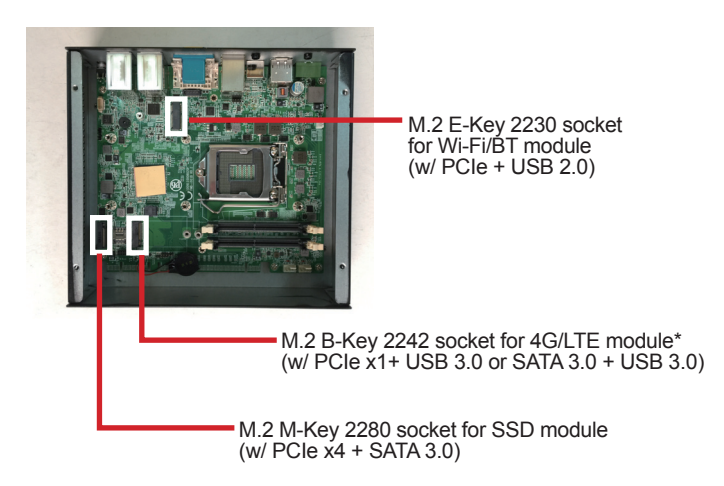

\* With the default BIOS, the socket signals support PCIe x1 + USB3.0. For socket to support SATA 3.0 + USB 3.0, please contact ARBOR Technology for optional BIOS.

The installation methods are basically the same. The following section will use the M.2 M-Key 2280 socket as the example.

1. Locate the M.2 socket for your intended module.

2. Plug the M.2 module to the socket's connector by a slanted angle. Fully plug the module, and note the notch on the module should meet the break of the connector.

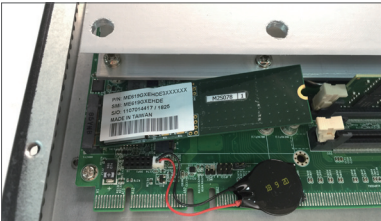

3. Press the module down and fix the module in place using one screw.

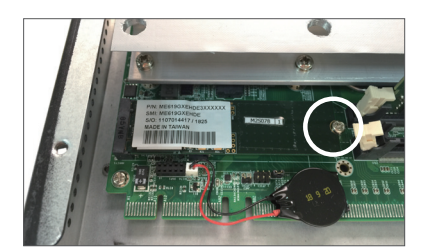

#### 4.2.3. Install Antenna

To install the antenna for the wireless modules,

1. Have the RF antenna. The antenna has an SMA connector on one end and an MHF connector on the other.

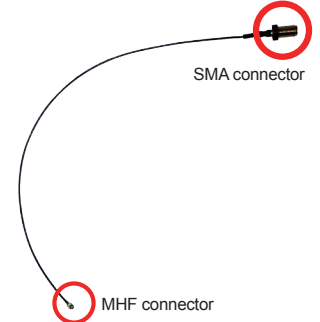

- 2. Connect the RF antenna's MHF connector to the wireless module.
- 3. Remove the plastic plug(s) from the antenna hole(s). Keep the plastic plug

for any possible restoration in the future.

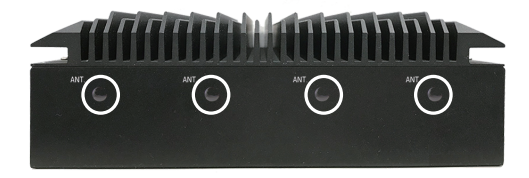

4. From the other end of the RF antenna, which is an SMA connector, remove the washer and the nut. Save the washer and nut for later use. Note the SMA connector has the form of a threaded bolt, with one flat side.

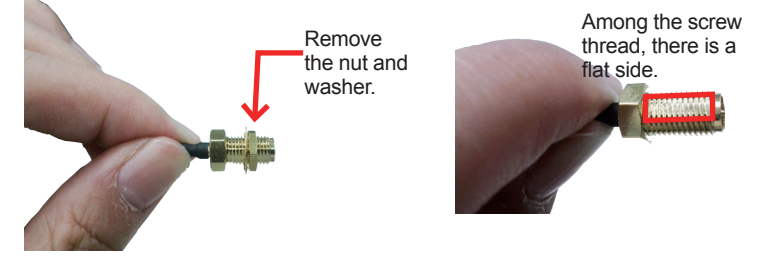

5. Pull the SMA connector through the above mentioned antenna hole. Note to meet the aforesaid flattened side with the antenna hole's flat side.

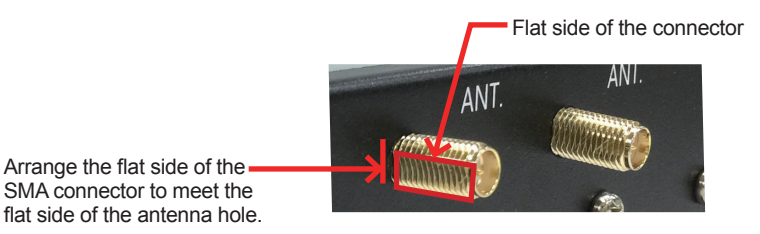

6. Mount the washer first and then the nut to the SMA connector. Make sure the nut is tightened.

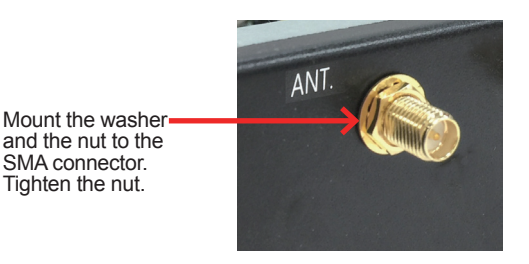

7. Have the external antenna(s). Screw and tightly fasten the antenna(s) to the SMA connector(s).

#### 4.2.4. Install Memory Module

The main board has two dual inline memory module (DIMM) sockets. Load the computer with a memory module to make the computer run programs. The memory module for the computer's SO-DIMM socket should be a 260-pin DDR4 with a "key notch" off the centre among the pins, which enables the memory module for particular applications. There are another two notches at each left and right side of the memory module to help fix the module in the socket.

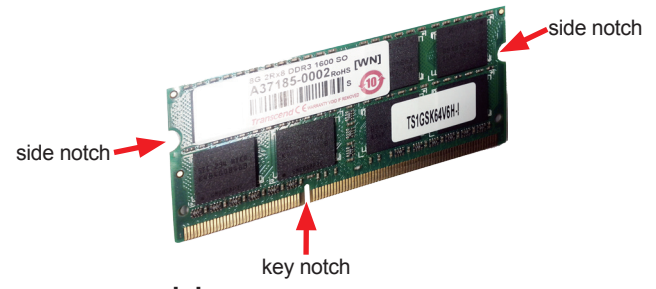

#### To install a memory module:

 Confront the memory module's edge connector with the SO-DIMM slot connector. Align the memory module's key notch at the break on the SO-DIMM slot connector. By a slanted angle, fully plug the memory module until it cannot be plugged any more.

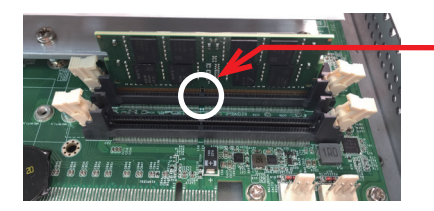

Aligh the memory module's key notch at the SO-DIMM slot connector's break.

2. Press down the memory module until it is auto-locked in place.

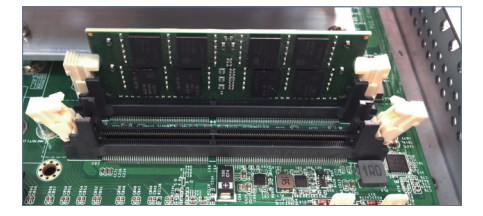

4.2.5. Wire DC-in Power Source

**Warning** Only trained and qualified personnel are allowed to install or replace this equipment.

- 1. Before wiring, make sure the power source is disconnected.
- 2. Find the terminal block in the accessory box.
- 3. Use the wire-stripping tool to strip a short insulation segment from the output wires of the DC power source.
- 4. Identify the positive and negative feed positions for the terminal block connection. See the symbols printed on the front panel indicating the polarities and DC-input power range in voltage.
- 5. Insert the exposed wires into the terminal block plugs. Only wires with insulation should extend from the terminal block plugs. Note that the polarities between the wires and the terminal block plugs must be positive to positive and negative to negative.

6. Use a slotted screwdriver to tighten the captive screws. Plug the terminal block firmly, which wired, into the receptacle on the front panel.

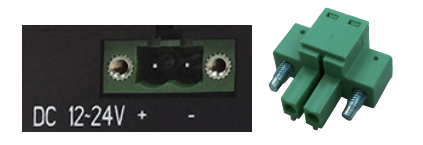

#### 4.3. Wall Mounting

Prepare the wall mount kit and a screwdriver for wall mounting. Follow the instructions below:

1. Align the screw holes of the wall mount bracket with the ones of the main unit. Using the M3 screws included in the wall mount kit, fasten the wall mount bracket to the computer's case.

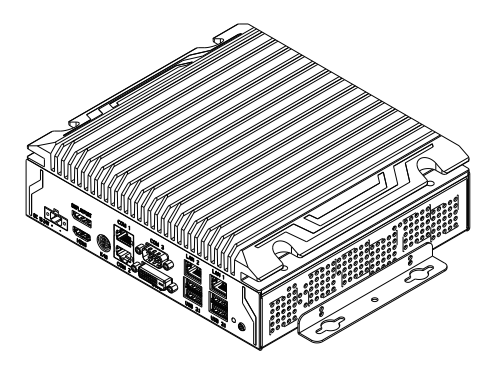

- 2. Repeat the step above to secure another wall mount bracket.
- 3. When the bracket is attached, the computer can be hanged on the wall as the way you want. The wall mount bracket dimension is shown as below:

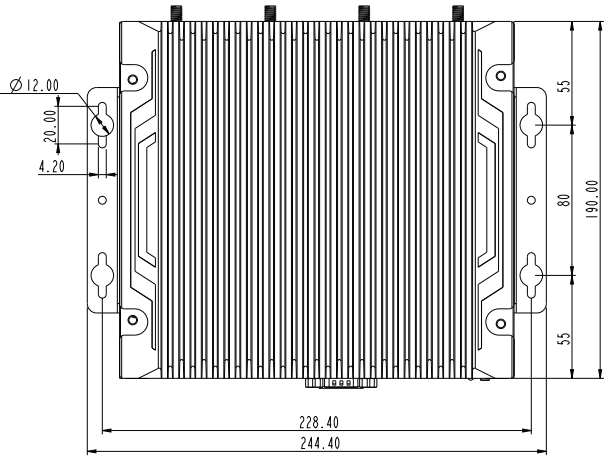

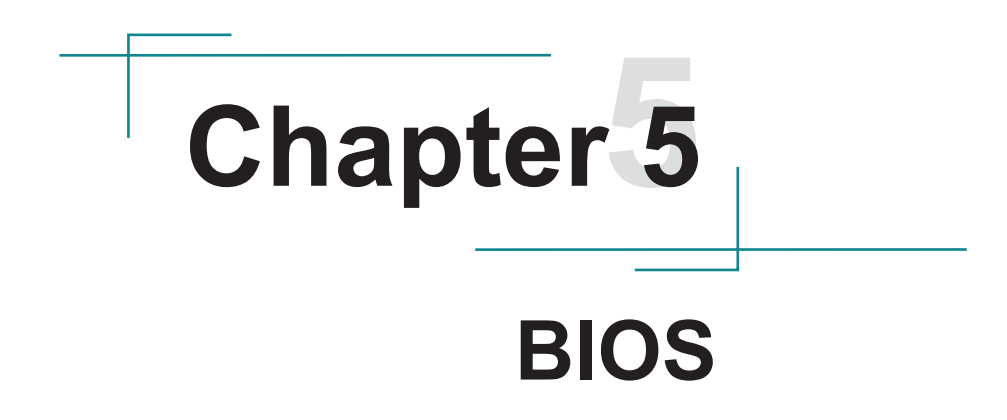

The BIOS Setup utility is featured by American Megatrends Inc to configure the system settings stored in the system's BIOS ROM. The BIOS is activated once the computer powers on. When the computer is off, the battery on the main board supplies power to BIOS RAM.

To enter the BIOS Setup utility, keep hitting the "Delete" key upon powering on the computer.

| Aptio Setup Utility                                                                                                    | - Copyright (C) 2019 Amer<br>Security Boot Save &                                                                                                    | rican Megatrends, Inc.<br>Exit                                                                                                    |
|----------------------------------------------------------------------------------------------------|----------------------------------------------------------------------------------------------------|----------------------------------------------------------------------------------------------------|
| BIOS Information<br>Project Version<br>Build Date and Time<br>Access Level                                                                                                    | ELIT-1930 1.00<br>05/23/2019 10:33:20<br>Administrator                                                                                                    | Set the Date. Use Tab<br>to Switch between Date<br>elements.                                                                                                    |
| Processor Information<br>Name<br>Type<br>Speed<br>ID<br>Stepping<br>Package<br>Number of Processors<br>MICrocode Revision<br>GT Info<br>eDRAM Size<br>System Date<br>System Time | CoffeeLake DT<br>Intel(R) Core(TM)<br>i3-8100 CPU @ 3.10GHz<br>3100 MHz<br>0x906EB<br>B0<br>LGA1151<br>4Core(s) / 4Thread(s)<br>8E<br>GT2 (0x3E91)<br>N/A<br>[Tue 01/15/2019]<br>[09:18:21] | <pre>→+: Select Screen ↓↑: Select Item Enter: Select +/-: Change Opt. F1: General Help F2: Previous Values F3: Optimized Defaults F4: Save and Exit ESC: Exit</pre> |

| Menu                                                | Description                                       |
|-----------------------------------------------------|---------------------------------------------------|
| Main See <u>5.1. Main</u> on page <u>38</u>         |                                                   |
| Advanced See <u>5.2. Advanced</u> on page <u>39</u> |                                                   |
| Chipset                                             | See 5.3. Chipset on page 54                       |
| Security                                            | See 5.4. Security on page 59                      |
| Boot                                                | See <u>5.5. Boot</u> on page <u>60</u>            |
| Save & Exit                                         | See <u>5.6. Save &amp; Exit</u> on page <u>61</u> |

#### **Key Commands**

The BIOS Setup utility relies on a keyboard to receive user's instructions. Hit the following keys to navigate within the utility and use the utility.

| Keystroke                                                                                                    | Function                                                                                                    |  |  |
|----------------------------------------------------------------------------------------------------|----------------------------------------------------------------------------------------------------|--|--|
| $\leftarrow \rightarrow$                                                                                                    | Moves left/right between the top menus.                                                                                                    |  |  |
| $\downarrow \uparrow$                                                                                                    | Moves up/down between highlight items.                                                                                                    |  |  |
| Enter                                                                                                    | Selects an highlighted item/field.                                                                                                    |  |  |
|                                                                                                    | On the top menus:                                                                                                    |  |  |
| Esc Use Esc to quit the utility without saving changes to CMOS. (<br>screen will prompt a message asking you to select OK or Can<br>discarding changes. |                                                                                                    |  |  |
|                                                                                                    | On the submenus:                                                                                                    |  |  |
|                                                                                                    | Use Esc to quit current screen and return to the top menu.                                                                                                    |  |  |
| Page Up / +                                                                                                    | Increases current value to the next higher value or switches between available options.                                                                               |  |  |
| Page Down / -                                                                                                    | Decreases current value to the next lower value or switches between available options.                                                                                |  |  |
| F1                                                                                                    | Opens the <b>Help</b> of the BIOS Setup utility.                                                                                                    |  |  |
| F10                                                                                                    | Exits the utility saving the changes that have been made. (The screen then prompts a message asking you to select <b>OK</b> or <b>Cancel</b> to exit saving changes.) |  |  |

Note: Pay attention to the "WARNING" that shows at the left pane onscreen when making any change to the BIOS settings.

This BIOS Setup utility is updated from time to time to improve system performance and hence the screenshots hereinafter may not fully comply with what you actually have onscreen.

#### 5.1. Main

The **Main** menu features the settings of **System Date** and **System Time** and displays some BIOS info.

| Aptio Setup Utility - Copyright (C) 2019 American Megatrends, Inc.<br>Main Advanced Chipset Security Boot Save & Exit                              |                                                                                                    |                                                                                                    |  |  |  |  |
|----------------------------------------------------------------------------------------------------|----------------------------------------------------------------------------------------------------|----------------------------------------------------------------------------------------------------|--|--|--|--|
| BIOS Information<br>Project Version<br>Build Date and Time<br>Access Level                                                                         | ELIT-1930 1.00<br>05/23/2019 10:33:20<br>Administrator                                                                                                    | Set the Date. Use Tab<br>to Switch between Date<br>elements.                                                            |  |  |  |  |
| Processor Information<br>Name<br>Type<br>Speed<br>ID<br>Stepping<br>Package<br>Number of Processors<br>MIcrocode Revision<br>GT Info<br>eDRAM Size | CoffeeLake DT<br>Intel(R) Core(TM)<br>i3-8100 CPU @ 3.10GHz<br>3100 MHz<br>0x906EB<br>B0<br>LGA1151<br>4Core(s) / 4Thread(s)<br>8E<br>GT2 (0x3E91)<br>N/A | <pre>→+: Select Screen   : Select Item Enter: Select </pre>                                                             |  |  |  |  |
| System Date<br>System Time                                                                                                    | [Tue 01/15/2019]<br>[09:18:21]                                                                                                    | +/-: Change Opt.<br>F1: General Help<br>F2: Previous Values<br>F3: Optimized Defaults<br>F4: Save and Exit<br>ESC: Exit |  |  |  |  |

| Setting             | Description                                                                  |  |
|---------------------|------------------------------------------------------------------------------|--|
| Project Name        | Delivers the model name of the computer.                                     |  |
| BIOS Version        | Delivers the computer's BIOS version.                                        |  |
| Build Date and Time | Delivers the date and time when the BIOS Setup utility was made/<br>updated. |  |
| Access Level        | Delivers the level that the BIOS is being accessed at the moment.            |  |
| System Date         | Sets system date.                                                            |  |
| System Time         | Sets system time.                                                            |  |

#### 5.2. Advanced

| Aptio Setup Utility - Copyright (C) 2019 American Megatrends, Inc.<br>Main Advanced Chipset Security Boot Save & Exit                                                                                                    |                                                                                                    |  |
|----------------------------------------------------------------------------------------------------|----------------------------------------------------------------------------------------------------|--|
| <ul> <li>CPU Configuration</li> <li>Power &amp; Performance</li> <li>PCI-FW Configuration</li> <li>ACPI Settings</li> <li>F81866 Super IO Configuration</li> <li>Hardware Monitor</li> <li>S5 RTC Wake Settings</li> <li>Serial Port Console Redirection</li> <li>USB Configuration</li> <li>Network Stack Configuration</li> <li>CSM Configuration</li> <li>NVMe Configuration</li> </ul> | CPU Configuration<br>Parameters<br>→-: Select Screen<br>↓1: Select Item<br>Enter: Select<br>+/-: Change Opt.<br>F1: General Help<br>F2: Previous Values<br>F9: Optimized Defaults<br>F10: Save and Exit<br>ESC: Exit |  |

Version 2.20.1271. Copyright (C) 2019 American Megatrendes, Inc.

| Setting                         | Description                                             |  |
|---------------------------------|---------------------------------------------------------|--|
| CPU Configuration               | See 5.2.1. CPU Configuration on page 40                 |  |
| Power & Performance             | See 5.2.2. Power & Performance on page 41               |  |
| PCI-FW Configuration            | See 5.2.3. PCH-FW Configuration on page 43              |  |
| ACPI Configuration              | See 5.2.4. ACPI Settings on page 44                     |  |
| F841866 Super IO Configuration  | See 5.2.5. F81866 Super IO Configuration on page 45     |  |
| Hardware Monitor                | See 5.2.6. Hardware Monitor on page 46                  |  |
| S5 RTC Wake Settings            | See 5.2.7. S5 RTC Wake Settings on page 47              |  |
| Serial Port Console Redirection | See 5.2.8. Serial Port Console Configuration on page 48 |  |
| USB Configuration               | See 5.2.9. USB Configuration on page 49                 |  |
| Network Stack Configuration     | See 5.2.10 Network Stack Configuration on page 51       |  |
| CSM Configuration               | See 5.2.11. CSM Configuration on page 52                |  |
| NVMe Configuration              | See 5.2.12. NVME Configuration on page 53               |  |

#### 5.2.1. CPU Configuration

| Aptio Setup Utility - Copyright (C) 2017 American Megatrends, Inc.<br>Advanced                                                                      |                                                                                                    |                                                                                                    |  |
|----------------------------------------------------------------------------------------------------|----------------------------------------------------------------------------------------------------|----------------------------------------------------------------------------------------------------|--|
| CPU Configuration<br>Type<br>ID<br>Speed<br>L1 Data Cache<br>L1 Instruction Cache<br>L2 Cache<br>L3 Cache<br>L4 Cache<br>L4 Cache<br>VMX<br>SMX/TXT | Intel(R) Core(TM)<br>i3-8100T CPU @3.10GHz<br>0X906EB<br>3100 MHz<br>32 KB x 4<br>32 KB x 4<br>256 KB x 4<br>6 MB<br>N/A<br>Supported<br>Not Supported | When enabled, a VMM can<br>utilize the additional<br>hardware capabillities<br>provided by vanderpool<br>Technology.                                                              |  |
| Intel (VMX) Virtualization<br>Technology<br>Active Processor Cores                                                                                  | [Enalbed]<br>[All}                                                                                                    | ++: Select Screen<br>  : Select Item<br>Enter: Select<br>+/-: Change Opt.<br>F1: General Help<br>F2: Previous Values<br>F9: Optimized Defaults<br>F10: Save and Exit<br>ESC: Exit |  |

Version 2.18.1263. Copyright (C) 2017 American Megatrendes, Inc.

| Setting                       | Description                                                                                                    |  |
|-------------------------------|----------------------------------------------------------------------------------------------------|--|
| Intel (VMX)<br>Virtualization | When enabled, a VMM can utilize the additional hardware capabilities provided by Vanderpool Technology                                                                                                    |  |
| Technology                    | Options: Enabled (default) or Disabled                                                                                                    |  |
| Active Processor              | Number of cores to enable in each processor package.                                                                                                    |  |
| Cores                         | Options: All (default) and 1                                                                                                    |  |
| Hyper-threading               | <b>Enabled</b> (default) for Windows XP and Linux (OS optimized for Hyper-Threading Technology) and <b>Disabled</b> for other OS (OS not optimized or Hyper-Threading Technology). When disabled only one thread per enabled core is enabled. |  |
| Boot porformanco              | Set the performance state that the BIOS will set before the OS handoff.                                                                                                    |  |
| Mode                          | Options: Max Battery, Max Non-Turbo Performance (default)and<br>Turbo Performance                                                                                                    |  |
| Intel (R) Speed Step<br>(tm)  | Enable (default)/Disable Intel SpeedStep                                                                                                    |  |
| Turbo Modo                    | Only available when Intel Speed Step is Enabled.                                                                                                    |  |
|                               | Enable (default)/Disable Turbo Mode                                                                                                    |  |
| CPU C States                  | Enable (default)/DisableCPU C States                                                                                                    |  |
| Enhanced C-states             | Only available when CPU C States is Enabled.                                                                                                    |  |
|                               | <b>Enable</b> (default)/ <b>Disable</b> C1E. When enabled, CPU will switch to minium speed when all cores enter C-State.                                                                                                    |  |

#### 5.2.2. Power & Performance

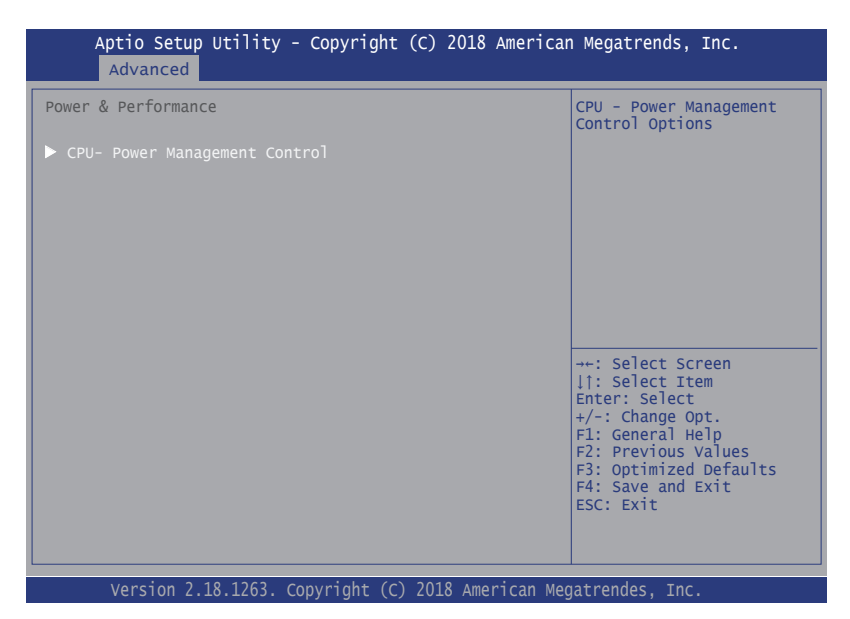

| Aptio Setup Utility - Copy<br>Advanced | right (C) 2019 Ameri  | can Megatrends, Inc.                               |
|----------------------------------------|-----------------------|----------------------------------------------------|
| CPU- Power Management Control          |                       | Select the performance<br>state that the BIOS will |
| Boot performance mode                  |                       | set starting from reset vector.                    |
| <pre>Intel(R) SpeedStep(tm)</pre>      | [Disabled]            |                                                    |
| Race To Hatl (RTH)                     | [Enabled]             |                                                    |
| Intel(r) Speed Shift Technology        | [Enabled]             |                                                    |
| Turbo Mod                              | [Disabled]            |                                                    |
| C states                               | [Disabled]            |                                                    |
|                                        |                       |                                                    |
|                                        |                       |                                                    |
|                                        |                       | →+: Select Screen                                  |
|                                        |                       | ↓↑: Select Item                                    |
|                                        |                       | +/-: Change Opt.                                   |
|                                        |                       | F1: General Help                                   |
|                                        |                       | F3: Optimized Defaults                             |
|                                        |                       | F4: Save and Exit                                  |
|                                        |                       | ESC: EXIT                                          |
|                                        |                       |                                                    |
|                                        |                       |                                                    |
| Version 2.20.1271. Copyrig             | ght (C) 2019 American | Megatrendes, Inc.                                  |

| Setting                             | Description                                                                                                    |  |
|-------------------------------------|----------------------------------------------------------------------------------------------------|--|
| Boot performance Mode               | Set the performance state that the BIOS will set before the OS handoff.                                                                                                    |  |
|                                     | Options: Max Non-Turbo Performance (default), Max Battery<br>and Turbo Performance                                                                                                    |  |
| Intel (R) Speed Step (tm)           | Enable / Disable (default) Intel SpeedStep                                                                                                    |  |
| Race to Halt (RTH)                  | Enable (default) / Disable Race To Halt feature. RTH will<br>dynamically increase CPU frequency in order to enter pkg<br>C-State faster to reduce overall power. (RTH is controlled through<br>MSR 1FC bit 20) |  |
| Intel (R) Speed Shift<br>Technology | <b>Enable</b> (default) / <b>Disable</b> Intel Speed Shift Technology support.<br>Enabling will expose the CPPC v2 interface to allow for hardware controlled P-states.                                        |  |
|                                     | Only available when Intel Speed Step is Enabled.                                                                                                    |  |
| Turbo Mode                          | Enable / Disable (default) Turbo Mode.                                                                                                    |  |
|                                     | Note: This item is not available for ARES-1973H-2WD8F.                                                                                                    |  |
| CPU C States                        | Enable / Disable (default) CPU C States                                                                                                    |  |

#### 5.2.3. PCH-FW Configuration

| Aptio Setup Utility - Copyright (C) 2019 American Megatrends, Inc. Advanced                                                                 |                                                                         |                                                                                                    |
|----------------------------------------------------------------------------------------------------|-------------------------------------------------------------------------|----------------------------------------------------------------------------------------------------|
| ME Firmware Version<br>ME Firmware Mode<br>ME Firmware SKU<br>ME Firmware Status 1<br>ME Firmware Status 2<br>Firmware Update Configuration | 12.0.6.1120<br>Normal Mode<br>Corporate SKU<br>0x90000055<br>0x80108106 | Configure Management<br>Engine Technology<br>Parameters                                                                                                    |
|                                                                                                    |                                                                         | <pre> ++: Select Screen   : Select Item Enter: Select +/-: Change Opt. F1: General Help F2: Previous Values F3: Optimized Defaults F4: Save and Exit ESC: Exit</pre> |
| Version 2.20.1271. Conv                                                                                                    | right (C) 2019 American                                                 | Megatrendes. Inc.                                                                                                    |

Select this submenu to view the ME firmware related information.

| Setting                                                    | Description                                               |
|------------------------------------------------------------|-----------------------------------------------------------|
| Firmware Update<br>Configuration ><br>Me FW Image Re-Flash | Enable / Disable (Default) Me FW Image Re-Flash function. |

#### 5.2.4. ACPI Settings

| Aptio Setup Utility - Copy<br>Advanced                                                    | /right (C) 2018 Americ                           | an Megatrends, Inc.                                                                                                    |
|-------------------------------------------------------------------------------------------|--------------------------------------------------|----------------------------------------------------------------------------------------------------|
| ACPI Settings<br>Enable ACPI Auto Configuration<br>Enable Hibernation<br>ACPI Sleep State | [Disabled]<br>[Enabled]<br>[S3 (Suspend to RAM)] | Enables or Disables<br>System ability to<br>Hibernate (OS/S4 Sleep<br>State). This option<br>may be not effective<br>with some OS.                                   |
|                                                                                           |                                                  | <pre>→+: Select Screen  ↓↑: Select Item Enter: Select +/-: Change Opt. F1: General Help F2: Previous Values F3: Optimized Defaults F4: Save and Exit ESC: Exit</pre> |

Version 2.18.1263. Copyright (C) 2018 American Megatrendes, Inc.

| Setting                           | Description                                                                                                    |  |  |
|-----------------------------------|----------------------------------------------------------------------------------------------------|--|--|
| Enable ACPI Auto<br>Configuration | Enable or Disable (default) BIOS ACPI Auto Configuration                                                                                        |  |  |
|                                   | Only available when BIOS ACPI Auto Configuration is enabled.                                                                                    |  |  |
| Enable Hibernation                | <b>Enables</b> (default) or <b>Disables</b> System ability to Hibernate (OS/<br>S4 Sleep State). This option may be not effective with some OS. |  |  |
|                                   | Only available when BIOS ACPI Auto Configuration is enabled.                                                                                    |  |  |
| ACPI Sleep State                  | Select ACPI sleep state the system will enter when the<br>SUSPEND button is pressed.                                                            |  |  |
|                                   | <ul> <li>Options: Suspend Disabled and S3 (Suspend to RAM)<br/>(default)</li> </ul>                                                             |  |  |

#### 5.2.5. F81866 Super IO Configuration

| Aptio Setup Utility - Copyrig<br>Advanced                                                                        | ght (C) 2018 Americ | can Megatrends, Inc.                                                                                                    |
|----------------------------------------------------------------------------------------------------|---------------------|----------------------------------------------------------------------------------------------------|
| F81866 Super IO Configuration                                                                                    |                     | Set Parameters of<br>Serial Port 1 (COMA)                                                                                                    |
| Super IO Chip<br>> Serial Port 1 Configuration<br>> Serial Port 2 Configuration<br>> Serial Port 3 Configuration | F81866              |                                                                                                    |
|                                                                                                    |                     | <pre>→+: Select Screen  ↓↑: Select Item Enter: Select +/-: Change Opt. F1: General Help F2: Previous Values F3: Optimized Defaults F4: Save and Exit ESC: Exit</pre> |
| Version 2 18 1263 Convright                                                                                      | (C) 2018 American   | Megatrendes Inc                                                                                                    |

Note: The quantity of serial ports varies according to your model.

| Setting                         | Description                                                        |
|---------------------------------|--------------------------------------------------------------------|
|                                 | To configure each COM port settings.                               |
| Serial Port 1/2/3 Configuration | Note: The quantity of serial ports varies according to your model. |
| Serial Port                     | Enable (default) or Disable the Serial Port (COM).                 |
| Change Settings                 | Select an optimal settins for Super IO device.                     |
| COM1/2/3 Mode Select            | For Serial Port 1/2/3:                                             |
|                                 | Select RS-232 (default), RS-485.                                   |

#### 5.2.6. Hardware Monitor

| Aptio Setup Utility<br>Advanced                                                | / - Copyright (C) 2017 Americ                                                             | can Megatrends, Inc.                                                                                                    |
|--------------------------------------------------------------------------------|-------------------------------------------------------------------------------------------|----------------------------------------------------------------------------------------------------|
| Pc Health Status                                                               |                                                                                           |                                                                                                    |
| CPU Temperature<br>System Temperature<br>Vcore<br>+5V<br>+5VSB<br>+12V<br>VBAT | : +52°C<br>: +52°C<br>: +0.858 V<br>: +4.961 V<br>: +4.918 V<br>: +12.584 V<br>: +3.336 V | <pre>**: Select Screen [1: Select Item Enter: Select +/-: Change Opt. F1: General Help F2: Previous Values F9: Optimized Defaults F10: Save and Exit ESC: Exit</pre> |
| Version 2.18.1263                                                              | . Copyright (C) 2017 American                                                             | Megatrendes, Inc.                                                                                                    |

Select this submenu to view the hardware related information.

#### 5.2.7. S5 RTC Wake Settings

| Wake system from S5       [Disabled]       Enables or disables system wake on alarrevent. When enabled system will wake on the hr::min::sec         specified. Select       Dynamic Time, System will wake on the current time         ++: Select Screen       11: Select Item         Enter: Select       Select         P+: Select Item       Enter: Select         F1: General Help       F2: Previous Values         F2: Optimized Default       F2: Previous Values | Aptio Setup Utility<br>Advanced | - Copyright (C) 2015 Ameria | can Megatrends, Inc.                                                                                                    |
|----------------------------------------------------------------------------------------------------|---------------------------------|-----------------------------|----------------------------------------------------------------------------------------------------|
| <pre>++: Select Screen ↓1: Select Item Enter: Select +/-: Change Opt. F1: General Help F2: Previous Values F9: Ontimized Default</pre>                                                                                                    | Wake system from S5             | [Disabled]                  | Enables or disables<br>system wake on alarm<br>event. When enabled,<br>system will wake on<br>the hr::min::sec<br>specified. Select<br>Dynamic Time, System<br>will wake on the<br>current time<br>+ Increase minute(s) |
| F10: Save and Exit<br>ESC: Exit                                                                                                    |                                 |                             | <pre>→+: Select Screen  ↑: Select Item Enter: Select +/-: Change Opt. F1: General Help F2: Previous Values F9: Optimized Defaults F10: Save and Exit ESC: Exit</pre>                                                    |

| Setting     | Description                                                                        |
|-------------|------------------------------------------------------------------------------------|
|             | Enable or Disable (default) system wake on alarm event.                            |
| Wako System | <ul> <li>Options available are:</li> </ul>                                         |
| from S5     | Disabled (default):<br>Fixed Time: System will wake on the hr::min::sec specified. |
|             | <b>DynamicTime:</b> If selected, you need to set <b>Wake up minute increase</b>    |
|             | from 1 - 5. System will wake on the current time + increase minute(s).             |

#### 5.2.8. Serial Port Console Configuration

| Aptio Setup Utility - Co<br>Main Advanced Chipset Boot      | pyright (C) 2018 America<br>Security Save & Exit | an Megatrends, Inc.                                                                                                    |
|-------------------------------------------------------------|--------------------------------------------------|----------------------------------------------------------------------------------------------------|
| COMO<br>Console Redirection<br>Console Redirection Settings | [Disabled]                                       | Console Redirection Enable or<br>Disable.                                                                                                    |
| COM1 (Pci Bus0, Dev0, Func0) (Dis<br>Console Redirection    | abled)<br>Port Is Disabled                       |                                                                                                    |
|                                                             |                                                  | <ul> <li>→+: Select Screen</li> <li>↓ ↑: Select Item</li> <li>Enter: Select</li> <li>+/-: Change Opt.</li> <li>F1: General Help</li> <li>F2: Previous Values</li> <li>F9: Optimized Defaults</li> <li>F10: Save &amp; Exit</li> <li>ESC: Exit</li> </ul> |
| Version 2.18.1263. Cor                                      | oyright (C) 2018 America                         | an Megatrends, Inc.                                                                                                    |

| Setting                           | Description                                                |
|-----------------------------------|------------------------------------------------------------|
| <b>Console Serial Redirection</b> | Enable or Disable (default) the Console Serial Redirection |

#### 5.2.9. USB Configuration

| Aptio Setup Utility - Copyrigh<br>Advanced                                                                  | nt (C) 2018 Americ                  | an Megatrends, Inc.                                                                                                    |
|----------------------------------------------------------------------------------------------------|-------------------------------------|----------------------------------------------------------------------------------------------------|
| USB Configuration                                                                                           |                                     | Enables Legacy USB<br>support. AUTO option                                                                                               |
| USB Module Version                                                                                          | 21                                  | disables legacy<br>support if no USB                                                                                                    |
| USB Devices:<br>1 XHCI                                                                                      |                                     | devices are connected.<br>DISABLE option will                                                                                            |
| USB Devices:<br>1 Keyboard                                                                                  |                                     | keep USB devices<br>available only for EFI<br>applications.                                                                              |
| Legacy USB Support<br>XHCI Hand-off<br>USB Mass Storage Driver Support                                      | [Enabled]<br>[Enabled]<br>[Enabled] | →←: Select Screen<br>↓↑: Select Item                                                                                                    |
| USB hardware delays and time-out<br>USB Transfer time-out<br>Device reset time-out<br>Device power-up delay | [20 sec]<br>[20 sec]<br>[Auto]      | Enter: Select<br>+/-: Change Opt.<br>F1: General Help<br>F2: Previous Values<br>F3: Optimized Defaults<br>F4: Save and Exit<br>ESC: Exit |
| Varsion 2 18 1262 Convright                                                                                 | (c) 2018 Amorican                   | Magatrandas Inc                                                                                                    |

Setting Description Enables/disables legacy USB support. Options available are Enabled (default), Disabled and Auto. Select Auto to disable legacy support if no USB device are Legacy USB Support connected. Select Disabled to keep USB devices available only for EFI applications. This is a workaround for OSes without XHCI hand-off support. The XHCI ownership change should be claimed by XHCI driver. **XHCI Hand-off** The optional settings are: Enabled (default) / Disabled. Enables/disables USB Mass Storage Driver Support. **USB Mass Storage Driver Support** The optional settings are: Enabled (default) / Disabled. USB hardware delay and time-out Use this item to set the time-out value for control, bulk, and interrupt USB transfer timetransfers. out Options: 1 sec, 5 sec, 10 sec, 20 sec (default)

| Device reset time-<br>out | Use this item to set USB mass storage device start unit command time-<br>out.<br>► Options available are: <b>10 sec, 20 sec</b> (default)., <b>30 sec, 40 sec</b>                                                                                            |
|---------------------------|----------------------------------------------------------------------------------------------------|
|                           | Use this item to set maximum time the device will take before it properly reports itself to the host controller. 'Auto' uses default value: for a root port it is 100 ms, for a hub port the delay is taken from hub descriptor.                             |
| Device power-up<br>delay  | <ul> <li>Options available are:</li> <li>Auto: Default</li> <li>Manual: Select Manual you can set value for the following sub-item:</li> <li>'Device Power-up delay in seconds', the delay range in from 1 to 40 seconds in one second increments</li> </ul> |

#### 5.2.10 Network Stack Configuration

| Aptio Setup Utility - C<br>Advanced                                                                                                    | Copyright (C) 2019 Americ                                                | can Megatrends, Inc.                                                                                                    |
|----------------------------------------------------------------------------------------------------|--------------------------------------------------------------------------|----------------------------------------------------------------------------------------------------|
| Network stack<br>IPv4 PXE Support<br>IPv4 HTTP Support<br>IPv6 PXE Support<br>IPv6 HTTP Support<br>IPSEC Certificate<br>PXE boot wait time<br>Media detect time | [Enabled]<br>[Enabled]<br>[Disabled]<br>[Enabled]<br>[Enabled]<br>0<br>1 | Enable/Disable UEFI<br>network stack                                                                                                    |
|                                                                                                    |                                                                          | <pre>→←: Select Screen ↓↑: Select Item Enter: Select +/-: Change Opt. F1: General Help F2: Previous Values F9: Optimized Defaults F10: Save and Exit ESC: Exit</pre> |

Version 2.20.1271. Copyright (C) 2019 American Megatrendes, Inc.

| Setting            | Description                                                                                                    |  |
|--------------------|----------------------------------------------------------------------------------------------------|--|
| Network Stack      | Enable or Disable (default) UEFI network stack.                                                                              |  |
| IPv4 PXE Support   | Enable (default) or Disable IPv4 PXE boot Support.                                                                           |  |
| IPv4 HTTP Support  | <b>Enable</b> or <b>Disable</b> (default) IPv4 HTTP boot support. If disabled, IPv4 HTTP boot support will not be available. |  |
| IPv6 PXE Support   | Enables/disables IPv6 PXE boot Support.  Enabled is the default.                                                             |  |
| IPv6 HTTP Support  | <b>Enable</b> or <b>Disable</b> (default) IPv6 HTTP boot support. If disabled, IPv4 HTTP boot support will not be available. |  |
| IPSEC Certificate  | Support to Enable (default) or DisableIPSEC certificate for Ikev.                                                            |  |
| PXE boot wait time | Set the wait time in seconds to press ESC key to abort the PXE boot. Default: 0                                              |  |
| Media detect time  | Setup wait time in sec to detect the presence of media.                                                                      |  |

#### 5.2.11. CSM Configuration

| Aptio Setup Utility ·<br>Advanced                             | - Copyright (C) 2019 Americ                     | an Megatrends, Inc.                                                                                                    |
|---------------------------------------------------------------|-------------------------------------------------|----------------------------------------------------------------------------------------------------|
| Compatibility Support M                                       | odule Configuration                             | Enable/Disable CSM                                                                                                    |
| CSM Support                                                   | [Enabled]                                       |                                                                                                    |
| CSM16 Module Version                                          | 07.82                                           |                                                                                                    |
| Boot option filter                                            | [UEFI and Legacy]                               |                                                                                                    |
| Option ROM execution                                          |                                                 |                                                                                                    |
| Network<br>Storage<br>Video<br>Other PCI Devices              | [Do not launch]<br>[UEFI]<br>[Legacy]<br>[UEFI] | ++: Select Screen<br><pre> i: Select Item Enter: Select +/-: Change Opt. F1: General Help F2: Previous Values F9: Optimized Defaults F10: Save and Exit ESC: Exit</pre> |
| Version 2 20 1271 Convright (C) 2019 American Megatrendes Inc |                                                 |                                                                                                    |

| Setting            | Description                                                           |
|--------------------|-----------------------------------------------------------------------|
| CSM Support        | Enable (default) or Disable CSM Support.                              |
| Post option filter | Control the Legacy/UEFI ROMs priority.                                |
| Boot option inter  | Options: UEFI and Legacy (default), Legacy only, UEFI only            |
| Notwork            | Control the execution of UEFI and Legacy PXE OpROM                    |
| Network            | Options: Do not launch (default) UEFI and Legacy                      |
| Storogo            | Control the execution of UEFI and Legacy Storage OpROM                |
| Storage            | Options: Do not launch, UEFI (default) and Legacy                     |
| Video              | Control the execution of UEFI and Legacy Video OpROM                  |
| VIGEO              | Options: Do not launch, UEFI and Legacy (default)                     |
| Other DCI devices  | Determines OpROM execution policy for devices other than Network,     |
| Other PCI devices  | <ul> <li>Options: Do not launch, UEFI (default) and Legacy</li> </ul> |

#### 5.2.12. NVME Configuration

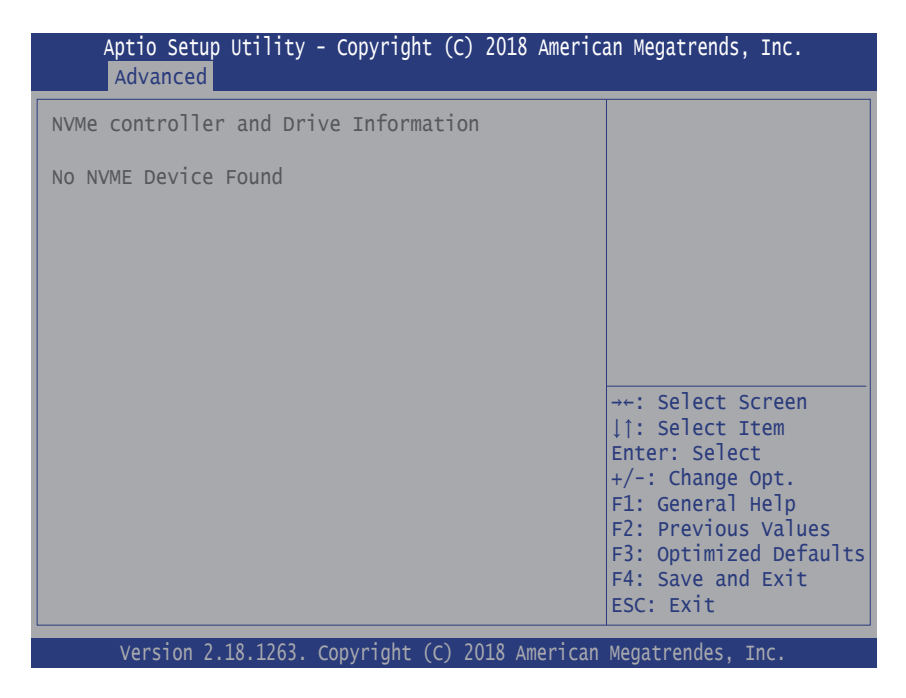

Access this submenu to view the NVMe controller and driver information.

#### 5.3. Chipset

| Aptio Setup Utility - Copyright (C) 2017 American Megatrends, Inc.<br>Main Advanced <mark>Chipset</mark> Boot Security Save & Exit |                                                                                                    |  |
|----------------------------------------------------------------------------------------------------|----------------------------------------------------------------------------------------------------|--|
| <ul> <li>System Agent (SA) Configuration</li> <li>PCH-IO Configuration</li> </ul>                                                  | System Agent (SA)<br>Parameters                                                                                                    |  |
|                                                                                                    | <pre>++: Select Screen   : Select Item Enter: Select +/-: Change Opt. F1: General Help F2: Previous Values F9: Optimized Defaults F10: Save and Exit ESC: Exit</pre> |  |
| Version 2.17.1255. Convright (C) 2016 Amer                                                                                         | ican Megatrendes Inc                                                                                                    |  |

| Submenu                         | Description                                           |  |
|---------------------------------|-------------------------------------------------------|--|
| System Agent (SA) Configuration | See 5.3.1. System Agent (SA) Configuration on page 55 |  |
| PCH-IO Configuration            | See 5.3.2. PCH-IO Configuration on page 57            |  |

#### 5.3.1. System Agent (SA) Configuration

| Aptio Setup Utility - Copyright (C) 2019 American Megatrends, Inc.<br>Main Advanced <mark>Chipset</mark> Boot Security Save & Exit |                        |                                                                                                    |
|----------------------------------------------------------------------------------------------------|------------------------|----------------------------------------------------------------------------------------------------|
| System Agent (SA) Configuration                                                                                                    |                        | VT-d capability                                                                                                    |
| SA PCIe Code Version<br>VT-d                                                                                                    | 7.0.59.48<br>Supported |                                                                                                    |
| ► Graphics Configuration<br>VT-D                                                                                                   | [Enabled]              | <pre>→+: Select Screen  1: Select Item Enter: Select +/-: Change Opt. F1: General Help F2: Previous Values F3: Optimized Defaults F4: Save and Exit ESC: Exit</pre> |

| Submenu                         | Description                                    |  |
|---------------------------------|------------------------------------------------|--|
| System Agent (SA) Configuration |                                                |  |
| Graphics Configuration          | See 5.3.1.2. Graphics Configuration on page 56 |  |
| VT-d                            | Enable (default) or Disable VT-d function      |  |

#### 5.3.1.2. Graphics Configuration

| Aptio Setup Utility - Copyright (C) 2019 American Megatrends, Inc.<br>Main Advanced <mark>Chipset</mark> Boot Security Save & Exit |                      |                                          |
|----------------------------------------------------------------------------------------------------|----------------------|------------------------------------------|
| Graphics Configuration                                                                                                    |                      | Select DVMT 5.0<br>Pre-allocated (Fixed) |
| DVMT Pre-Alloacted                                                                                                    | [32M]                | Graphics Memory size                     |
| DVMT Total Gfx Mem                                                                                                    | [256M]               | Graphics Device.                         |
|                                                                                                    |                      | →+: Select Screen                        |
|                                                                                                    |                      | 1: Select Item<br>Enter: Select          |
|                                                                                                    |                      | +/-: Change Opt.                         |
|                                                                                                    |                      | F1: General Help<br>F2: Previous Values  |
|                                                                                                    |                      | F3: Optimized Defaults                   |
|                                                                                                    |                      | F4: Save and Exit<br>ESC: Exit           |
| Version 2 20 1271 Convr                                                                                                    | ight (C) 2019 Americ | an Megatrendes Inc                       |

| Setting            | Description                                                                                                    |
|--------------------|----------------------------------------------------------------------------------------------------|
| DVMT Pre-Allocated | <ul> <li>Select the DVMT 5.0 Pre-allocated (Fixed) Graphic Memory size used by the Internal Graphic Device.</li> <li>32M is the default.</li> </ul>      |
| DVMT Total Gfx Mem | <ul> <li>Select the DVMT 5.0 Total Graphic Memory size used by the Internal Graphic Device.</li> <li>Options: 128MB, 256MB (default) and Max.</li> </ul> |

#### 5.3.2. PCH-IO Configuration

| Aptio Setup Utility - Copyright (C) 2019 American Megatrends, Inc.<br>Main Advanced <mark>Chipset</mark> Boot Security Save & Exit |                         |                                                                                                  |
|----------------------------------------------------------------------------------------------------|-------------------------|--------------------------------------------------------------------------------------------------|
| PCH-IO Configuration                                                                                                    |                         | PCI Express<br>Configuration Settings                                                            |
| <ul> <li>PCI Express Configuration</li> <li>SATA And RST Configuration</li> <li>HD Audio Configuration</li> </ul>                  |                         |                                                                                                  |
| PCH LAN Controller<br>Power On After Power Fail                                                                                    | [Enabled]<br>[Power On] |                                                                                                  |
|                                                                                                    |                         | <pre>++: Select Screen<br/>↓↑: Select Item Enter: Select +/-: Change Opt. F1: General Help</pre> |
|                                                                                                    |                         | F2: Previous Values<br>F3: Optimized Defaults<br>F4: Save and Exit<br>ESC: Exit                  |

| Setting                    | Description                                                                            |  |
|----------------------------|----------------------------------------------------------------------------------------|--|
| PCI Express Configuration  | See 5.3.2.1. PCI Express Configuration on page 58                                      |  |
| SATA And RST Configuration | See 5.3.2.2. SATA And RST Configuration on page 58                                     |  |
| HD Audio Configuration     | See 5.3.2.3. HD Audio Configuration on page 58                                         |  |
| PCH LAN Controller         | Enable (default) or Disable onboard NIC.                                               |  |
| Power On After Power Fail  | Specify what state to go to when power is re-applied after a power failure (G3 state). |  |
|                            | Options available are Power On (default), Power Off and<br>Last State.                 |  |

#### 5.3.2.1. PCI Express Configuration

| Setting                                                     | Description                                                                                                    |
|-------------------------------------------------------------|----------------------------------------------------------------------------------------------------|
| DMI Link ASPM Control                                       | <b>Enable</b> or disable (default) the control of Active State Power Management of the DMI Link.                                                                                                    |
| LAN i210AT/ M.2 E-Key<br>/ M.2 B-Key / M.2 M-Key<br>PCle x4 | PCI Express Root Port Settings.<br>Enable (default) or disable the PCI Express Port.                                                                                                    |
| ASPM 5/6/17/20                                              | <ul> <li>Set the ASPM level. Force L0s will force all inks to L0s state.</li> <li>"Auto" will allow BIOS to auto configure."Disable" will disable ASPM.</li> <li>Options: Disabled (default), L0s, L1, L0sL1 and Auto.</li> </ul> |
| PCle Speed                                                  | Select PCI Express port speed. <ul> <li>Options: Auto (default), Gen1, Gen2 and Gen3</li> </ul>                                                                                                    |
| Detect Timeout                                              | The number of millisconds reference code will wait for enabled<br>ports before assuming there is no device an potentially disabling<br>the port.                                                                                  |
|                                                             | Deafault: 0                                                                                                    |

#### 5.3.2.2. SATA And RST Configuration

| Setting             | Description                                  |
|---------------------|----------------------------------------------|
| SATA Controller(s)  | Enables (default) / disables SATA device(s). |
| SATA Mode Selection | Configures how SATA controller(s) operate.   |
| SATA Mode Selection | <ul> <li>Options: AHCI (default)</li> </ul>  |

#### 5.3.2.3. HD Audio Configuration

| Setting  | Description                                       |  |
|----------|---------------------------------------------------|--|
|          | Control detection of the HD-Audio device.         |  |
| HD Audio | Disabled: HDA wil lbe unconditionally disabled    |  |
|          | Enabled (default): HDA will unditionally enabled. |  |

#### 5.4. Security

| Aptio Setup Utility - Copyright (C) 2018 American Megatrends, Inc.<br>Main Advanced Chipset <mark>Security</mark> BOOt Save & Exit |         |                                                             |
|----------------------------------------------------------------------------------------------------|---------|-------------------------------------------------------------|
| Password Description                                                                                                    |         | Set Administrator<br>Password                               |
| Minimum length<br>Maximum length                                                                                                   | 3<br>20 |                                                             |
| Administrator Password                                                                                                    |         |                                                             |
|                                                                                                    |         |                                                             |
|                                                                                                    |         | <pre>→+: Select Screen  ↓1: Select Item Enter: Select</pre> |
|                                                                                                    |         | +/-: Change Opt.<br>F1: General Help<br>F2: Previous Values |
|                                                                                                    |         | F3: Optimized Defaults<br>F4: Save and Exit<br>ESC: Exit    |
|                                                                                                    |         |                                                             |

Version 2.18.1263. Copyright (C) 2018 American Megatrendes, Inc.

| Setting                   | Description                                                                                      |  |  |
|---------------------------|--------------------------------------------------------------------------------------------------|--|--|
|                           | To set up an administrator password:                                                             |  |  |
| Administrator<br>Password | 1. Select Administrator Password.                                                                |  |  |
|                           | 2. An Create New Password dialog then pops up onscreen.                                          |  |  |
|                           | 3. Enter your desired password that is no less than 3 characters and no more than 20 characters. |  |  |
|                           | 4. Hit [Enter] key to submit.                                                                    |  |  |

#### 5.5. Boot

| Aptio Setup Utility - Copyright (C) 2019 American Megatrends, Inc.<br>Main Advanced Chipset Security Boot Save & Exit                                     |                                                |      |                                                                                                    |  |
|----------------------------------------------------------------------------------------------------|------------------------------------------------|------|----------------------------------------------------------------------------------------------------|--|
| Boot Configuration<br>Setup Prompt Timeout<br>Bootup NumLock State<br>Quiet Boot<br>Boot Option Priorities<br>Boot Options #1<br>Hard Drive BBS Prioritie | 1<br>[on]<br>[Disabled]<br>[PO: SM619GXE<br>:s | DES] | Select the keyboard<br>NumLock state                                                                                                    |  |
|                                                                                                    |                                                |      | <pre>++: Select Screen ↓↑: Select Item Enter: Select +/-: Change Opt. F1: General Help F2: Previous Values F3: Optimized Defaults F4: Save and Exit ESC: Exit</pre> |  |

Version 2.20.1271. Copyright (C) 2019 American Megatrendes, Inc.

| Setting                                                                                                    | Description                                                                                                    |  |  |
|----------------------------------------------------------------------------------------------------|----------------------------------------------------------------------------------------------------|--|--|
| Setup Prompt Timeout                                                                                                    | <ul> <li>Set how long to wait for the prompt to show for entering BIOS Setup.</li> <li>The default setting is 2 (sec).</li> <li>Set it to 65535 to wait indefinitely.</li> </ul> |  |  |
| Bootup NumLock State                                                                                                    | NumLock State         Sets whether to enable or disable the keyboard's NumLock state when the system starts up.           Options available are On (default) and Off.            |  |  |
| Quiet Boot         Sets whether to display the POST (Power-on Self Tests) m<br>or the system manufacturer's full screen logo during bootin           Select Disabled (default) to display the normal POST n<br>which is the default. |                                                                                                    |  |  |
| Boot Option #1                                                                                                    | Set the system boot priorities.                                                                                                    |  |  |
| Hard Drive BBS Priorities                                                                                                    | Sets the order of the legacy devices in this group.<br>BBS means "BIOS Boot Specification".                                                                                      |  |  |

#### 5.6. Save & Exit

| Aptio Setup Utility - Copyright (C) 2018 American Megatrends, Inc.<br>Main Advanced Chipset Security Boot <mark>Save &amp; Exit</mark>              |                                                                                                    |  |  |  |
|----------------------------------------------------------------------------------------------------|----------------------------------------------------------------------------------------------------|--|--|--|
| Save Options<br>Save Changes and Exit<br>Discard Changes and Exit<br>Default Options<br>Restore Defaults<br>Boot Override<br>P0: MRMAJ5A016GC1M2S00 | Exit system setup<br>after saving the<br>changes.                                                                                                    |  |  |  |
|                                                                                                    | <pre>→+: Select Screen  ↓↑: Select Item Enter: Select +/-: Change Opt. F1: General Help F2: Previous Values F9: Optimized Defaults F10: Save and Exit ESC: Exit</pre> |  |  |  |

Version 2.18.1263. Copyright (C) 2018 American Megatrendes, Inc.

| Setting                     | Description                                                                                                    |  |
|-----------------------------|----------------------------------------------------------------------------------------------------|--|
| Save Changes<br>and Reset   | Saves the changes and quits the BIOS Setup utility.                                                                                                    |  |
| Discard Changes<br>and Exit | Quits the BIOS Setup utility without saving the change(s).                                                                                                    |  |
| Restore Defaults            | Restores all settings to defaults.                                                                                                    |  |
|                             | This is a command to launch an action from the BIOS Setup utility.                                                                                                  |  |
| Boot Override               | Boot Override presents a list in context with the boot devices in the system.                                                                                       |  |
|                             | <ul> <li>P0: Select the device to boot up the system regardless of the currently<br/>configured boot priority.</li> </ul>                                           |  |
|                             | <ul> <li>Launch EFI Shell from filesystem device: Attempts to launch EFI<br/>Shell Application (Shell.efi) from one of the available filesystem devices.</li> </ul> |  |